## User's Guide

# TRENDNET®

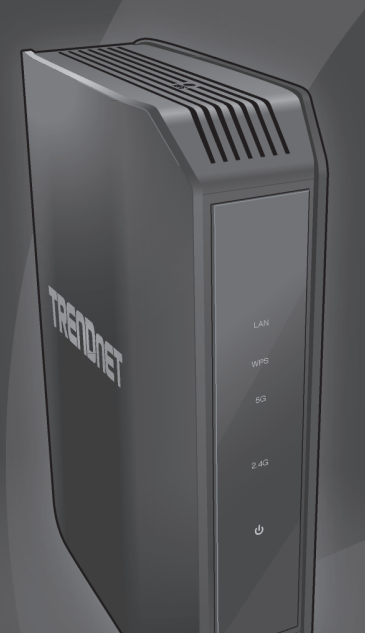

# **Dual Band Wireless Access Point**

**TEW-814DAP** 

## **Table of Contents**

## **Table of Contents**

| Product Overview        | 4 |
|-------------------------|---|
| Features                | 4 |
| Package Content         | 4 |
| Hardware Overview       | 5 |
| Front View              | 5 |
| Rear View               | 5 |
| Wireless Considerations | 6 |
| Connection Performance  | 6 |
| Security Checklist      | 6 |
| Installation            | 7 |
| Connect the Power       | 7 |
| Connect the Computer    | 7 |
| Check the Installation  | 7 |
| Initial Setup           | 8 |
| Configure the Computer  | 8 |
| Windows 7/8/8.1         | 8 |
| Windows Vista           | 8 |
| Windows XP/2000         | 8 |
| Setup Wizard            | 8 |

| Log in to the Management Page                            | 10 |
|----------------------------------------------------------|----|
| Access Point Mode Management Page Structure              | 11 |
| Client Bridge/AP Repeater Mode Management Page Structure | 11 |
| Selecting Device Mode                                    | 12 |
| Access Point Mode                                        | 12 |
| Configuring the Device as Access Point                   | 13 |
| Using Access Point Mode                                  | 13 |
| Wireless Networking and Security                         | 14 |
| Connect Wireless Devices to your Access Point            | 17 |
| Connect Wireless Devices using WPS                       | 17 |
| Configure Multiple SSID Settings                         | 18 |
| Configure User Limit Settings                            | 19 |
| Advanced Wireless Settings                               | 19 |
| Wireless Bridge (WDS) Mode                               | 20 |
| Planning for Wireless Bridging                           | 20 |
| Pure Wireless Bridge                                     | 22 |
| Wireless Bridge with Access Point Mode                   | 24 |
| Creating a Wireless Bridge (WDS)                         | 26 |
| Additional WDS Options                                   | 27 |

| Cli    | ent Bridge Mode                         | 28 |
|--------|-----------------------------------------|----|
|        | Configuring the Device as Client Bridge | 29 |
|        | Using Client Bridge Mode                | 29 |
| AP     | PRepeater Mode                          | 30 |
|        | Configuring the Device as AP Repeater   | 31 |
|        | Using AP Repeater Mode                  | 31 |
| Advan  | ced Settings                            | 32 |
| Со     | onfigure MAC Filter Settings            | 32 |
| Ch     | hange the IP Address                    | 33 |
| Со     | onfigure IPv6 Settings                  | 34 |
| Со     | onfigure the DHCP Server                | 35 |
| Cre    | eate Schedules                          | 36 |
|        | Edit a Schedule                         | 36 |
| Со     | onfigure Email Settings                 | 37 |
| En     | able Ping Test                          | 38 |
| Mainte | enance                                  | 38 |
| Ch     | ange Login Password                     | 38 |
| Ch     | nange the Device Name                   | 39 |
| Set    | t the Date and Time                     | 39 |
| Ва     | ickup System Settings                   | 40 |

| Reset to Factory Defaults                             | 41    |
|-------------------------------------------------------|-------|
| Update System Firmware                                | 42    |
| System Reboot                                         | 42    |
| Configure Syslog Server                               | 43    |
| View System Information                               | 43    |
| View the Device Information                           | 43    |
| View the Data Traffic Statistics                      | 44    |
| View the Connected Wireless Clients                   | 44    |
| View the Wireless Connection Information              | 44    |
| View Events Log                                       | 45    |
| Appendix                                              | 46    |
| Federal Communication Commission Interference Stateme | ent46 |
| Europe – EU Declaration of Conformity                 | 46    |
| Specifications                                        |       |

## **Product Overview**

TRENDnet's AC1200 Dual Band Wireless Access Point, model TEW-814DAP, supports Access Point (AP), Wireless Distribution System (WDS) Bridge, AP + WDS, Client Bridge, and Repeater mode functionality. A convenient wireless scan feature streamlines the WDS setup process. Multiple SSIDs are supported for each band. The web-based management page allows you to configure your Access Point easily.

#### **Features**

- Compatible with IEEE 802.11ac technology:
  - 2TX/2RX wireless speed up to 867Mbps data rate
  - Provides uninterrupted HD video streaming in a busy connected environment
- Compatible with IEEE 802.11n high rate standard to provide wireless speed of 300Mbps data rate
- Compatible with IEEE 802.11g high rate standard to provide wireless speed of 54Mbps data rate
- Simultaneously transmit both 2.4 GHz and 5 GHz wireless networks
- IEEE 802.11b/g/n/ac Infrastructure operating modes
- 1 x 10/100/1000Mbps Gigabit Ethernet WAN port for ADSL / Cable Modem with Auto MDI-X function
- Supports Multiple Input Multiple Output(MIMO) technology with 2TX/2RX(11a/b/ g/n/ac)
- Allow auto fallback data rate for optimized reliability, throughput and transmission range
- Supports wireless data encryption with 64/128-bit WEP standard for security
- Supports enhance security for WPA-PSK, WPA2-PSK, WPA and WPA2
- Advance wireless security of up to WPA2
- IPv6 network support
- Supports up to four SSIDs per wireless band
- Web-based configuration tools and management via WEB Browser
- Multi Language support (English, Spanish, French, German, and Russian)
- Supports WPS (Wi-Fi Protected Setup Specification Windows)
- Provides real time logs and statistics for efficient troubleshooting
- Embedded GREENnet technology, allowing to reduce power consumption up to 50%

## Package Content

Check if your package contains the following items. If any item is missing or appears damaged, contact your dealer.

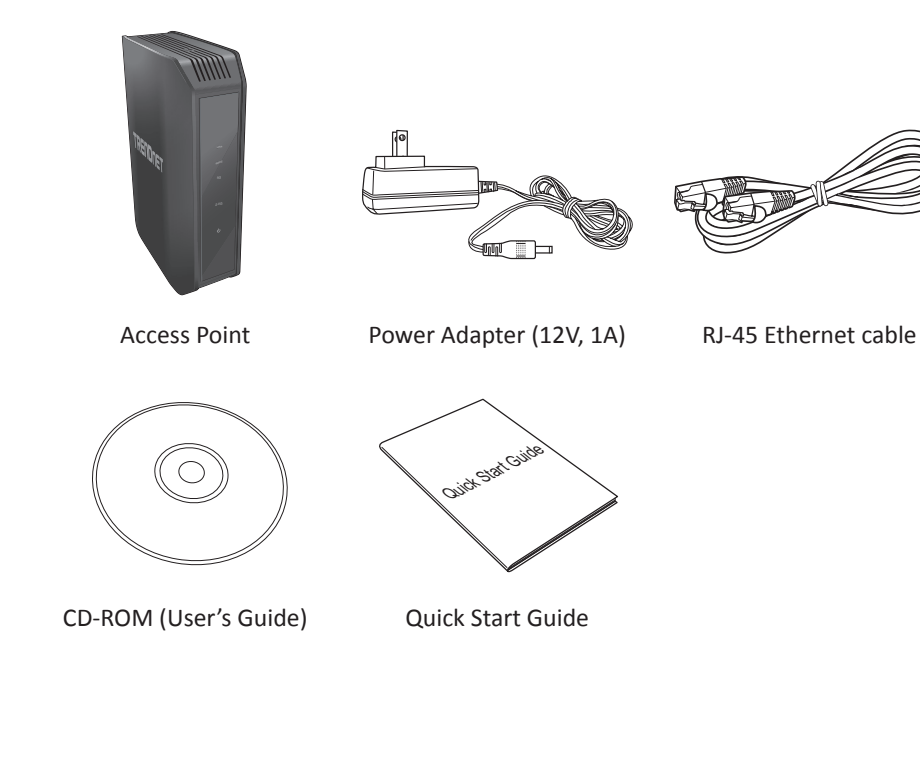

## Hardware Overview

**Front View** 

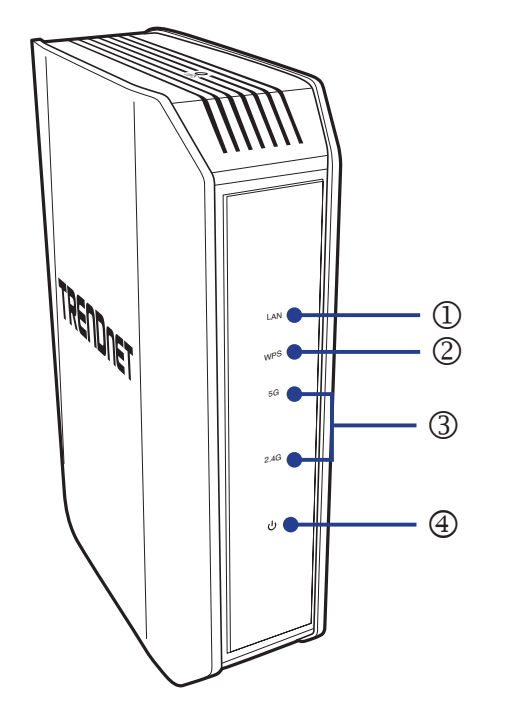

| No. | Item        | Description                                                                                                    |
|-----|-------------|----------------------------------------------------------------------------------------------------|
| 1   | LAN LED     | The indicator turns on solid green when the wireless is enabled<br>on your access point. This LED blinks green during data<br>transmission.                     |
| 2   | WPS LED     | The indicator will blink when the WPS function is activated. The LED will stop blinking and remain solid green automatically once the WPS process is completed. |
| 3   | 5G/2.4G LED | The indicator turns on solid green when the wireless is enabled<br>on your access point. This LED blinks green during data<br>transmission.                     |
| 4   | POWER LED   | A solid green light indicates a proper connection to the power supply.                                                                                          |

**Rear View** 

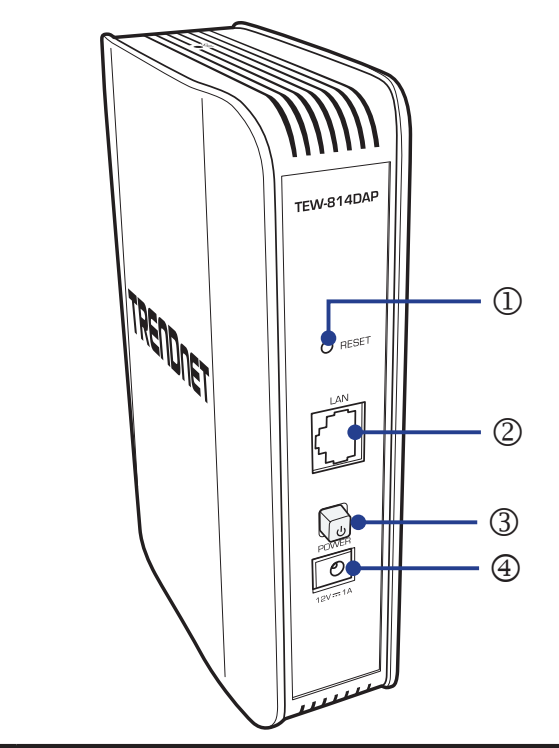

| No. | Item         | Description                                                                                                    |
|-----|--------------|----------------------------------------------------------------------------------------------------|
| 1   | Reset Button | Use a sharp tool to press and hold this button for 10 seconds to reset the access point.                                 |
| 2   | LAN Port     | Connect the Ethernet cable (also called network cables) from your access point to your router and wired network devices. |
| 3   | Power Button | Press this button to turn your access point on or off ("On" (Inner position) or "Off" (Outer position)).                 |
| 4   | Power Port   | Connect the power adapter from your access point power port to an available power outlet.                                |

## **Wireless Considerations**

#### **Connection Performance**

A number of factors affect the performance of wireless connection. Consider the following guidelines to ensure high-range and stable connectivity.

- ✓ Adjust your wireless devices so that the signal is traveling in a straight path, rather than at an angle. The more material the signal has to pass through the more signal you will lose.
- ✓ Keep the number of obstructions to a minimum. Each obstruction can reduce the range of a wireless device. Position the wireless devices in a manner that will minimize the amount of obstructions between them.
- ✓ Building materials can have a large impact on your wireless signal. In an indoor environment, try to position the wireless devices so that the signal passes through less dense material such as dry wall. Dense materials like metal, solid wood, glass or even furniture may block or degrade the signal.
- ✓ Antenna orientation can also have a large impact on your wireless signal. Use the wireless adapter's site survey tool to determine the best antenna orientation for your wireless devices.
- ✓ Interference from devices that produce RF (radio frequency) noise can also impact your signal. Position your wireless devices away from anything that generates RF noise, such as microwaves, radios and baby monitors.
- ✓ Any device operating on the 2.4GHz frequency will cause interference. Devices such as 2.4GHz cordless phones or other wireless remotes operating on the 2.4GHz frequency can potentially drop the wireless signal. Although the phone may not be in use, the base can still transmit wireless signal. Move the phone's base station as far away as possible from your wireless devices.

If you are still experiencing low or no signal consider repositioning the wireless devices or installing additional access points. The use of higher gain antennas may also provide the necessary coverage depending on the environment.

## **Security Checklist**

Wireless networks are easy to install and convenient to use. However, wireless network signals can also be intercepted easily.

To prevent unauthorized users from connecting to your wireless network, follow the guidelines below.

#### ✓ Change the default wireless network name

Your device has a default Service Set Identifier (SSID) which is the wireless network name. Change the SSID with a unique name to identify your network. The SSID can be up to 32 characters in length.

#### Change the default password

Your device has a default password. You have to enter this password to change your network settings. Change the password to prevent unauthorized users from hacking into your network and changing the settings.

#### ✓ Enable MAC address filtering

Your device supports Media Access Control (MAC) address filtering. You can assign a MAC address on each computer that you want to connect to your wireless network. When MAC address filtering is enabled, only the computers with the specified MAC addresses are allowed access.

#### ✓ Enable encryption

Your device supports Wired Equivalent Privacy (WEP), and Wi-Fi Protected Access (WAP/WPA2) encryption. To ensure a high level of security, enable the highest security encryption and use strong passphrases, avoid using words that can be found in the dictionary.

## Installation

Make sure that all devices are powered off before starting installation.

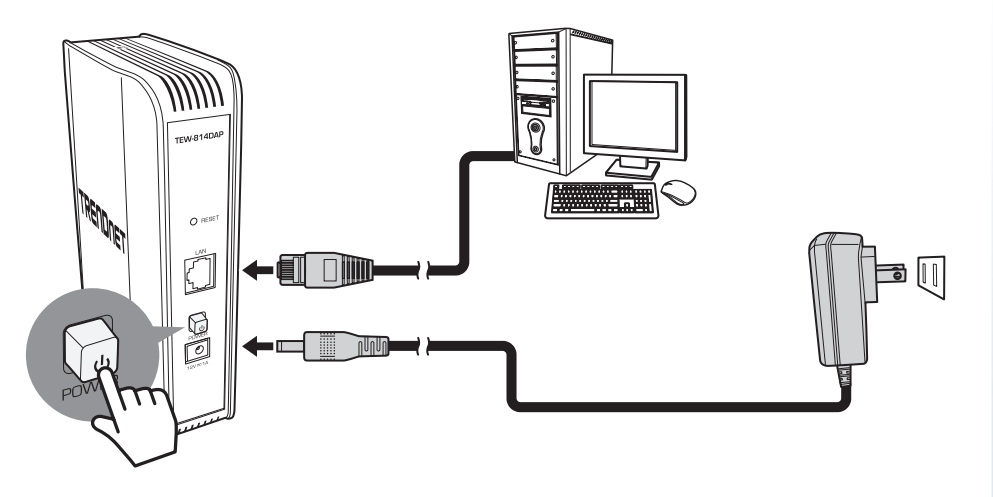

## **Check the Installation**

To ensure that all devices are properly connected, check the LED indicators on the front of your access point. For basic installation, the following LED must be lit:

- ✓ Power LED
- 🗸 LAN LED
- ✓ 2.4G LED
- ✓ 5G LED

The lighted LED indicators vary depending on the type of connection that you make. Refer to "Front View" on page 5 for more information about the LED indicators.

## **Connect the Power**

**1** Connect the power adapter to the power port of your access point.

- **2** Plug the power adapter to a power outlet.
- **3** Push the **Power** button to turn your access point on.
- Note: Use only the supplied power adapter. Using other power adapters may cause damage to the device.

## **Connect the Computer**

1 Connect one end of the RJ-45 cable to the Ethernet port of your access point.

 ${\bf 2}$  Connect the other end of the RJ-45 cable to the Ethernet port of the computer.

## **Initial Setup**

Before accessing the web-based management page, configure the IP address and subnet mask of your computer to the following:

IP address: 192.168.10.x Subnet mask: 255.255.255.0

## **Configure the Computer**

Below are procedures on how to configure your computer according to the operating system you are using:

## Windows 7/8/8.1

1 Click Start > Control Panel > Network and Sharing Center > Change Adapter Settings. 2 Right-click the Local Area Connection icon.

3 Click Properties. Then click Internet Protocol Version 4 (TCP/IPv4).

4 Select Use the following IP address.

**5** Enter the required *IP address* and *Subnet mask*.

6 Click OK.

#### Windows Vista

1 Click Start > Control Panel > Network and Internet > Manage Network Connections. 2 Right-click the Local Area Connection icon, and then click Properties.

3 Click Internet Protocol Version 4 (TCP/IPv4), and then click Properties.

4 Select Use the following IP address.

5 Enter the required *IP address* and *Subnet mask*.6 Click **OK**.

## Windows XP/2000

1 Click Start > Control Panel. Then double-click the Network Connections icon.

**2** Right-click the **Local Area Connection** icon, and then click **Properties**.

**3** Click Internet Protocol (TCP/IP), and then click Properties.

4 Select Use the following IP address.

5 Enter the required *IP address* and *Subnet mask*.6 Click **OK**.

## Setup Wizard

With Setup Wizard, it will guide you through simple steps to help you connect your access point to the Internet and configure the device mode.

1 Open your web browser (i.e. Internet Explorer, Firefox, Safari, Chrome, or Opera) and enter <a href="http://192.168.10.100">http://192.168.10.100</a>. Your access point will prompt you for a user name and password.

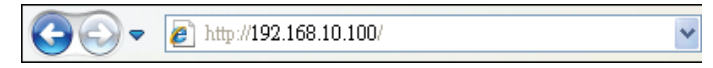

Note: You can also access the device using the following URL/domain name: <u>http://tew-814dap</u>.

2 Enter the default user name and password, select your preferred language, then click Login.

Default User Name: Admin Default Password: admin

| 📸 те           | W-814DAP LOGIN |  |
|----------------|----------------|--|
| User Name:     | Admin          |  |
| User Password: | •••••          |  |
| Language:      | English 🝸      |  |
|                | Login          |  |
|                |                |  |

♥ Note: User name and Password are case sensitive.

## **TEW-814DAP**

## TRENDnet User's Guide

**3** Click Launch Wireless Setup Wizard to configure your Internet connection on your access point.

| Main             | Wireless Connection Setup Wizard                                                                                                    |
|------------------|----------------------------------------------------------------------------------------------------|
| Wizard           |                                                                                                    |
| Device Mode      | If you would like to utilize our easy to use web-based wizard to assist you in connecting your<br>TEW-814DAP to the wireless network,click on the button below. |
| Network Settings |                                                                                                    |
| Password         | Launch Wireless Setup Wizard                                                                                                    |

**4** The *Setup Wizard* main page appears. Click **Next** to begin the wizard.

| WI-FI CONNECTION SETUP WIZARD                                                                                                    |  |
|----------------------------------------------------------------------------------------------------|--|
| This wizard is designed to assist you in your Wi-Fi network setup. It will guide you<br>through step-by-step instructions on how to set up your Wi-Fi network and how to<br>make it secure. |  |
| Next Cancel                                                                                                    |  |

**5** Set your new password and then click Next.

| Set your new pa | ssword   |              |        |  |
|-----------------|----------|--------------|--------|--|
| Password        |          |              |        |  |
| Verify Password |          |              |        |  |
|                 | 🗖 Displa | y Characters |        |  |
|                 |          |              |        |  |
| P               | rev      | Next         | Cancel |  |

6 On Wireless Mode, select Access Point and then click Next.

| P                                                                                                    | lease selec          | t wireless mode. Clic | ck Next to continue. |  |
|----------------------------------------------------------------------------------------------------|----------------------|-----------------------|----------------------|--|
| Wireless Mo                                                                                                    | de <mark>Acce</mark> | ss Point 🝸            |                      |  |
| Access Point allows the device to act as the wireless transmitter for your<br>router or become a separate Access Point |                      |                       |                      |  |
|                                                                                                    | Prev                 | Next                  | Cancel               |  |

**7** Enter the Wireless Network Name (SSID) you would like to assign your wireless network. Then enter the password or encryption key assigned to your wireless network. Click **Next** to continue.

| Give your Wi-Fi network a name.                                      |                                                    |  |
|----------------------------------------------------------------------|----------------------------------------------------|--|
| 2.4GHz Wi-Fi<br>Network Name<br>(SSID)                               | TRENDnet814_2.4GH (using up to 32 characters)      |  |
| 5GHz Wi-Fi<br>Network Name<br>(SSID)                                 | TRENDnet814_5GHz_ (using up to 32 characters)      |  |
| Use the same Wireless Security Password on both 2.4GHz and 5GHz band |                                                    |  |
| Wi-Fi Password                                                       | (Between 8 and 63 characters) 📕 Display Characters |  |
|                                                                      |                                                    |  |
| Pre                                                                  | v Next Cancel                                      |  |

8 Verify your wireless settings are correct and click **Save** to save your settings.

| The Setup Wizard has completed.Click the Save button to save your settings and reboot the device. |                         |  |
|---------------------------------------------------------------------------------------------------|-------------------------|--|
| Setup Complete!                                                                                   |                         |  |
| 2.4GHz Wi-Fi<br>Network Name<br>(SSID)                                                            | TRENDnet814_2.4GHz_BISF |  |
| 5GHz Wi-Fi<br>Network Name<br>(SSID)                                                              | TRENDnet814_5GHz_BISF   |  |
| 2.4GHz Wi-Fi<br>Password                                                                          | 1234567890              |  |
| 5GHz Wi-Fi<br>Password                                                                            | 1234567890              |  |
| Dre                                                                                               |                         |  |
| Prev Save Cancel                                                                                  |                         |  |

**9** The system will reboot once the process is completed. Please wait while the settings are being applied.

The settings are saving and taking effect. Please wait <u>56</u> seconds.

Note: You can also find the default wireless settings information on the label on the bottom of the access point.

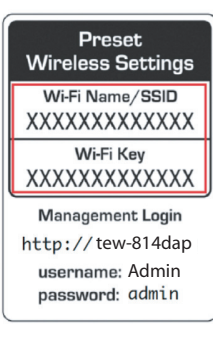

## Log in to the Management Page

**1** Open your web browser and do one of the following:

- enter the URL/domain name <a href="http://tew-814dap">http://tew-814dap</a>, or
- enter the IP address <u>http://192.168.10.100</u>.
- **2** Enter the user name and password and then click **Login**. The main screen appears.

| TREN                                                          | DNET TEW-81                                                                                                    |
|---------------------------------------------------------------|----------------------------------------------------------------------------------------------------|
| Main<br>Wizard<br>Device Mode<br>Network Settings<br>Password | Wireless Connection Setup Wizard<br>If you would like to utilize our easy to use web-based wizard to assist you in connecting your<br>TEW-814DAP to the wireless network.click on the button below.<br>Launch Wireless Setup Wizard |
| Time<br>IPv6<br>Wireless                                      |                                                                                                    |
| Status<br>-                                                   |                                                                                                    |
| Access<br>Tools                                               |                                                                                                    |

- Note:
- If you have changed the password in the Setup Wizard, you will need to login using the new password.
- User name and Password are case sensitive.

## **Access Point Mode Management Page Structure**

#### Main

## Wizard

- Device Mode Access Point
  - AP Repeater
  - Client Bridge
- Network Settings
  - LAN IPV4 Connection Type
  - Dynamic IP (DHCP) LAN Connection Type
- Password
  - Device Name
  - Password
- Time
- IPv6

## Wireless

- Basic Wireless Mode
  - ◆ 2.4GHz Wireless Network & Statistics
  - Security Settings • 5GHz Wireless Network & Security Settings
- Advanced
  - Advanced Wireless Settings
- WPS (Wi-Fi Protected Setup)
  - Wi-Fi Protected Setup
  - Pin Settings
  - Add Wireless Station

- Status
- Device Info
- Logs
  - Wireless Client
- IPv6

- Access
  - MAC Filter
  - Multi SSID User Limit

#### Tools

- Upload Firmware
- Settings Management
  - Save Configuration Settings Restore Configuration Settings
  - Restore Factory Default Settings
  - System Reboot
- Ping Test •
- Schedule
- Email Settings •
- Syslog
- Logout

## **Client Bridge/AP Repeater Mode Management Page Structure**

#### Main

- Wizard
- Device Mode
  - Access Point
  - AP Repeater
  - Client Bridge
- Network Settings
  - LAN IPV4 Connection Type
  - Dynamic IP (DHCP) LAN Connection Type
- Password
  - Device Name
  - Password
- Time
- IPv6

### Wireless

#### Site Survey

Logs

Status

• Statistics

Device Info

- Wireless Client •
- IPv6

## Tools

- Upload Firmware
- Settings Management
  - Save Configuration Settings
  - Restore Configuration Settings
  - Restore Factory Default Settings
  - System Reboot
- Ping Test
- Schedule
- Email Settings
- Syslog
- Logout

## **TEW-814DAP**

## **Selecting Device Mode**

The access point offers the following modes:

- Access Point (Default)
- Wireless Bridge (also known as WDS mode)
- Wireless Client Bridge
- Wireless AP Repeater

## **Access Point Mode**

By default, your access point functions in Access Point mode, creating a wireless network to allow wireless client devices to connect and access your network resources and access the Internet.

The diagram below shows your access point connected to one of your router LAN ports and functioning in Access Point mode allowing wireless clients (ex. laptops, game consoles, DVRs, Smart TVs, and mobile devices, etc.) to wirelessly connect to your access point to establish network and Internet connectivity.

Note: This device has dual band wireless capability allowing the access point to broadcast a wireless network name on two separate bands, 2.4GHz and 5GHz. Wireless clients can connect to your access on either band depending on the wireless band supported by your wireless client. The 2.4GHz band is more commonly used and supported for general applications such as Internet access and web browsing. The 5GHz band is less commonly used and supported which can be more useful for higher or stable bandwidth application requirements such as media streaming as this band may be less likely affected by neighboring wireless networks operating on the 5GHz band.

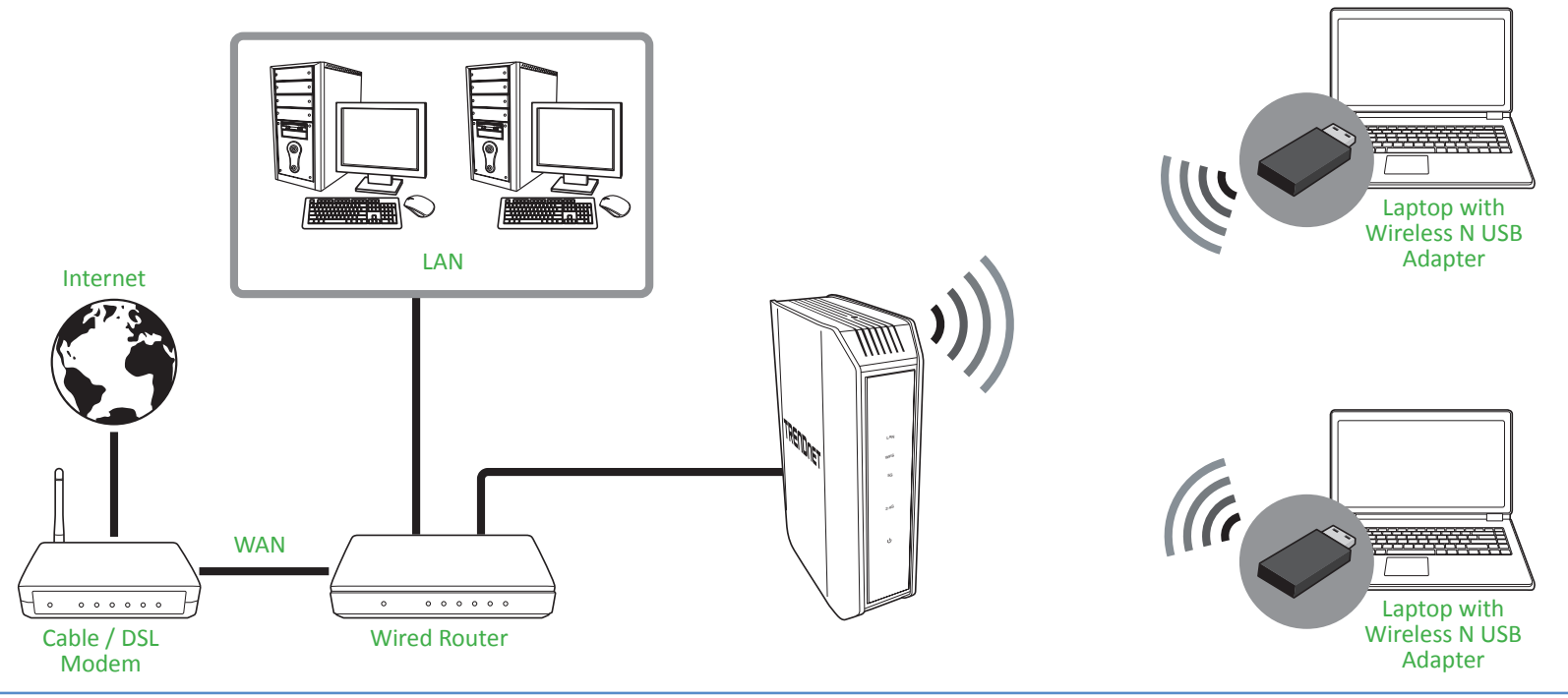

#### **Configuring the Device as Access Point**

#### Main > Device Mode

- ♥ Note: By default, the device function is set to Access Point mode.
- 1 Log into your access point management page (refer to "Log in to the Management Page" on page 10).

#### 2 Click Main > Device Mode.

3 On Device Operation Mode, select Access Point.

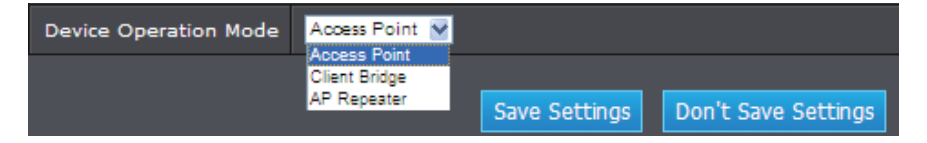

4 Click Save Settings to save changes.

Note: To discard the changes, click Don't Save Settings.

#### **Using Access Point Mode**

## Wireless > Basic > 2.4GHz Wireless Network Settings or 5GHz Wireless Network Settings

- **1** Log into your access point management page (refer to "Log in to the Management Page" on page 10).
- 2 Click Wireless > Basic > 2.4GHz Wireless Network Settings or 5GHz Wireless Network Settings.

3 Configure the following settings, click Save Settings when finished.

- Enable Wireless: Check the option to enable the wireless network/band or uncheck to disable.
  - Click Add New to select the pre-defined schedule to apply. The filter will only be active during the time period defined in the pre-defined schedule. (Refer to "Create Schedules" on page 36).
  - Note: It is recommended to leave this setting checked.

| Enable Wireless       | Always Add New                           |
|-----------------------|------------------------------------------|
| Wireless Network Name | TRENDnet814_2.4GH (Also called the SSID) |

- Wireless Network Name (SSID): Enter the wireless name (SSID) for your wireless network. This acronym stands for Service Set Identifier and is the name of your wireless network. It differentiates your wireless network from others around you. By default, the access point's wireless name is unique to the device. If you choose to change the SSID, change it to a name that you can easily remember.
- **802.11 Mode**: Select the appropriate transmission mode. When applying the 802.11 Mode setting, please keep in mind the following:

| 802.11 Mode      | Mixed 802.11n, 802.11g and 802.11b                                                          |  |
|------------------|---------------------------------------------------------------------------------------------|--|
| Wireless Channel | Mixed 802.11n and 802.11g<br>Mixed 802.11n and 802.11g<br>Mixed 802.11n 802.11n and 802.11b |  |
|                  | mixed over this over the and over the                                                       |  |

- ✓ Wireless devices that support 802.11n are backwards compatible and can connect wirelessly at 802.11g, 802.11b, or 802.11a.
- ✓ Connecting at 802.11b, 802.11g, or 802.11a will limit the capability of your 802.11n supported wireless devices from obtaining higher performance and data rates.
- ✓ Allowing 802.11b, 802.11g, or 802.11a devices to connect to an 802.11n capable wireless network may degrade the wireless network performance below the higher performance and data rates of 802.11n.
- ✓ Wireless devices that only support 802.11b, 802.11g, or 802.11a will not be able to connect to a wireless network that is set to 802.11n only mode.
- ✓ Wireless devices that only support 802.11b will not be able to connect to a wireless network that is set to 802.11g only mode.
- Wireless Channel: Uncheck the Enable Auto Channel Scan option to manually set the channel on which the access point will broadcast. Click the drop-down list and select the desired channel for wireless communication. The goal is to select the channel that is least used by neighboring wireless networks.

| Wireless Channel            | 8 |
|-----------------------------|---|
| Enable Auto Channel<br>Scan | 5 |

• Enable Auto Channel Scan: Check this option to set your access point to scan for which wireless channels to use automatically.

• Channel Width: Select the appropriate channel width for your wireless network.

| Channel Width     | Auto 20/40MHz 💌                |
|-------------------|--------------------------------|
| Visibility Status | 20MHz<br>Auto 20/40MHz /isible |

- Note: Please note that this setting may provide more stability than the higher channel bandwidth settings such as 20/40MHz (Auto) for connectivity in busy wireless environments where there are several wireless networks in the area.
- 20 MHz: This mode operates using a single 20MHz channel for wireless devices connecting at 802.11n on both 2.4GHz and 5GHz. This setting may provide more stability than Auto 20/40MHz for connectivity in busy wireless environments where there are several neighboring wireless networks in the area.
- Auto 20/40MHz: When Auto 20/40MHz is active, this mode is capable of providing higher performance only if the wireless devices support the channel bandwidth settings. Enabling Auto 20/40MHz typically results in substantial performance increases when connecting an 802.11n client.
- Visibility Status: Give you option to hide you wireless network name.

#### Visibility Status 🔹 Visible 🔍 Invisible

- Visible: Select this option to allow the wireless devices to search and discover your wireless network name (also called SSID) broadcasted by your access point.
- Invisible: Select this option to turn off the ability for wireless devices to find your network. It is still possible for wireless devices to be configured to connect to your wireless network. Disabling this setting will disable WPS functionality.

4 To save changes, click Save Settings.

#### Wireless Networking and Security

#### **Tips to Improve Wireless Reception**

There are a number of factors that can impact the range of wireless devices. Follow these tips to help improve your wireless connectivity:

- Keep the number of obstructions to a minimum. Each obstruction can reduce the range of a wireless device. Position the wireless devices in a manner that will minimize the amount of obstructions between them.
  - ✓ For the widest coverage area, install your access point near the center of your home, and near the ceiling, if possible.
  - ✓ Avoid placing the access point on or near metal objects (such as file cabinets and metal furniture), reflective surfaces (such as glass or mirrors), and masonry walls.
  - ✓ Any obstruction can weaken the wireless signal (even non-metallic objects), so the fewer obstructions between the access point and the wireless device, the better.
  - ✓ Place the access point in a location away from other electronics, motors, and fluorescent lighting.
  - ✓ Many environmental variables can affect the access point's performance, so if your wireless signal is weak, place the access point in several locations and test the signal strength to determine the ideal position.
- Building materials can have a large impact on your wireless signal. In an indoor environment, try to position the wireless devices so that the signal passes through less dense material such as dry wall. Dense materials like metal, solid wood, glass or even furniture may block or degrade the signal.
- Antenna orientation can also have a large impact on your wireless signal. Use the wireless adapter's site survey tool to determine the best antenna orientation for your wireless devices.
- Interference from devices that produce RF (radio frequency) noise can also impact your signal. Position your wireless devices away from anything that generates RF noise, such as microwaves, radios and baby monitors.

If possible, upgrade wireless network interfaces (such as wireless cards in computers) from older wireless standards to 802.11n or 802.11ac. If a wirelessly networked device uses an older standard, the performance of the entire wireless network may be slower. If you are still experiencing low or no signal consider repositioning the wireless devices, installing additional access points or wireless extenders.

#### Choose the Security Type for Wireless Network

Setting up wireless security is very important. Leaving your wireless network open and unsecure could expose your entire network and personal files to outsiders. TRENDnet recommends reading through this entire section and setting up wireless security on your new access point.

There are a few different wireless security types supported in wireless networking each having its own characteristics which may be more suitable for your wireless network taking into consideration compatibility, performance, as well as the security strength along with using older wireless networking hardware (also called legacy hardware). It is strongly recommended to enable wireless security to prevent unwanted users from accessing your network and network resources (personal documents, media, etc.). In general, it is recommended that you choose the security type with the highest strength and performance supported by the wireless computers and devices in your network. Please review the security types to determine which one you should use for your network.

#### Wireless Encryption Types

- WEP: Legacy encryption method supported by older 802.11b/g hardware. This is the oldest and least secure type of wireless encryption. It is generally not recommended to use this encryption standard, however if you have old 802.11 b or 802.11g wireless adapters or computers with old embedded wireless cards(wireless clients), you may have to set your access point to WEP to allow the old adapters to connect to the access point.
- ₽ Note:
- This encryption standard will limit connection speeds to 54Mbps.
- WPA: This encryption is significantly more robust than the WEP technology. Much of the older 802.11g hardware was been upgraded (with firmware/driver upgrades) to support this encryption standard. Total wireless speeds under this encryption type however are limited to 54Mbps.
- WPA-Auto: This setting provides the access point with the ability to detect wireless devices using either WPA or WPA2 encryption. Your wireless network will automatically change the encryption setting based on the first wireless device connected. For example, if the first wireless client that connects to your wireless network uses WPA encryption your wireless network will use WPA encryption. Only when all wireless clients disconnect to the network and a wireless client with WPA2 encryption connects your wireless network will then change to WPA2 encryption.

₽ Note:

• WPA2 encryption supports 802.11n speeds and WPA encryption will limit your

connection speeds to 54Mbps.

- WPA2: This is the most secure wireless encryption available today, similar to WPA encryption but more robust. This encryption standard also supports the highest connection speeds. TRENDnet recommends setting your access point to this encryption standard. If you find that one of your wireless network devices does not support WPA2 encryption, then set your access point to either WPA or WPA-Auto encryption.
- Note:
- Check the specifications of your wireless network adapters and wireless appliances to verify the highest level of encryption supported. Below is brief comparison chart of the wireless security types and the recommended configuration depending on which type you choose for your wireless network.

| Security Standard                            | WEP                                                                                                   | WPA                                                                                                   | WPA2                                       |
|----------------------------------------------|----------------------------------------------------------------------------------------------------|----------------------------------------------------------------------------------------------------|--------------------------------------------|
| Compatible<br>Wireless Standards             | IEEE 802.11a/b/g<br>(802.11n devices<br>will operate at<br>802.11g to connect<br>using this standard) | IEEE 802.11a/b/g<br>(802.11n devices<br>will operate at<br>802.11g to connect<br>using this standard) | IEEE 802.11a/b/g/n                         |
| Highest<br>Performance Under<br>This Setting | Up to 54Mbps                                                                                          | Up to 54Mbps                                                                                          | Up to 300Mbps                              |
| Encryption Strength                          | Low                                                                                                   | Medium                                                                                                | High                                       |
| Additional Options                           | Open System or<br>Shared Key,<br>HEX or ASCII,<br>Different key sizes                                 | TKIP or AES,<br>Preshared Key or<br>RADIUS                                                            | TKIP or AES,<br>Preshared Key or<br>RADIUS |
| Recommended<br>Configuration                 | Open System ASCII<br>13 characters                                                                    | TKIP<br>Preshared Key<br>8-63 characters                                                              | AES<br>Preshared Key<br>8-63 characters    |

\* Dependent on the maximum 802.11n data rate supported by the device (150Mbps, 300Mbps)

#### Secure your Wireless Network

#### Wireless > Basic > 2.4GHz Wireless Security Setting or 5GHz Wireless Security Setting

After you have determined which security type to use for your wireless network (refer to "Choose the Security Type for Wireless Network" on page 15), you can set up wireless security.

- Note: By default, your access point is configured with a predefined wireless network name (SSID) and security key using WPA-Personal. The predefined wireless network name and security can be found on the sticker on the side of the access point or on the device label at the bottom of the access point.
- **1** Log into your access point management page (refer to "Log in to the Management Page" on page 10).
- 2 Click Wireless > Basic > 2.4GHz Wireless Security Setting or 5GHz Wireless Security Setting.

**3** On *Security Mode*, select your wireless security type.

• If the security type is set to **WEP** (Wired Equivalent Privacy), review the WEP settings to configure and click **Save Settings** to save the changes.

| 2.4GHz Wireless Security Setting |                            |  |
|----------------------------------|----------------------------|--|
| Security Mode                    | WEP                        |  |
| WEP Encryption                   | 64 bit (10 hex digits) 🛛 🚩 |  |
| WEP Key 1                        | Display Characters         |  |
| Authentication                   | Both 🔽                     |  |

- WEP Encryption: Choose the key length 64-bit or 128-bit.
  - Note: It is recommended to use 128-bit because it is more secure to use a key that consists of more characters.
- WEP Key 1: Enter the WEP key. This is the password or key that is used to connect your computer to this access point wirelessly.
- Authentication: Select the authentication type.
  - Note: It is recommended to use Both which includes both Open and Shared.
     Open is known to be more secure than Shared Key.

• If the security type is set to **WPA-Personal**, review the WPA-Personal settings to configure and click **Save Settings** to save the changes.

| 2.4GHz Wireless Security Setting |                      |
|----------------------------------|----------------------|
| Security Mode                    | WPA-Personal V       |
| WPA Mode                         | AUTO (WPA or WPA2) 💟 |
| Cipher Type                      | TKIP and AES 💙       |
| Pre-Shared Key                   | Display Characters   |

- WPA Mode: Select the WPA security type.
- Cipher Type: Select the encryption algorithm used to secure the data communication. TKIP (Temporal Key Integrity Protocol) provides per-packet key generation and is based on WEP. AES (Advanced Encryption Standard) is a very secure block based encryption. With the "TKIP and AES" option, the device negotiates the cipher type with the client, and uses AES when available.
- If the security type is set to WPA-Enterprise, review the WPA-Enterprise settings to configure and click Save Settings to save the changes. This security type is also known as EAP (Extensible Authentication Protocol) or Remote Authentication Dial-In User Service or RADIUS.

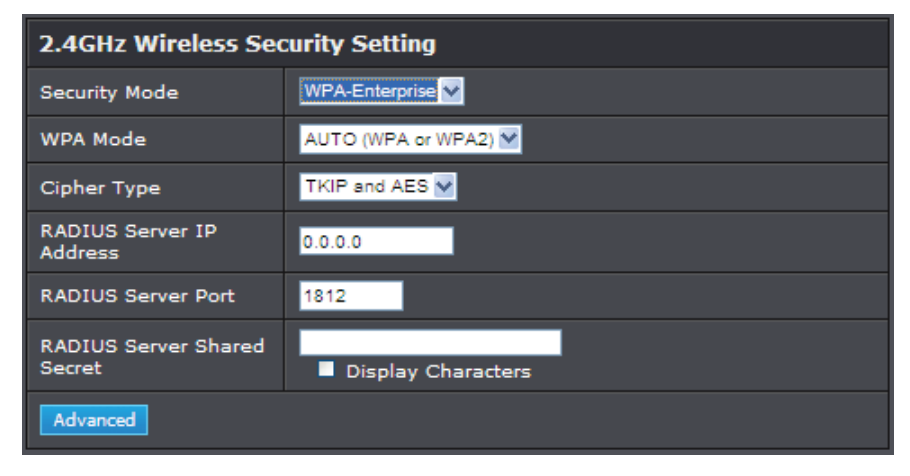

• *Note:* This security type requires an external RADIUS server, Shared Secret only requires you to create a passphrase.

- RADIUS Server IP Address: Enter the IP address of the RADIUS server. (i.e. 192.168.10.250)
- RADIUS Server Port: Enter the port your RADIUS server is configured to use for RADIUS authentication.
  - Note: It is recommended to use port 1812 which is typical default RADIUS port.
- RADIUS Server Shared Secret: Enter the shared secret used to authorize your access point with your RADIUS server.
- Advanced: Click this option to set up an additional backup RADIUS server.

#### **Connect Wireless Devices to your Access Point**

A variety of wireless network devices can connect to your wireless network such as:

- Gaming Consoles
- Internet enabled TVs
- Network media players
- Smart Phones
- Wireless Laptop computers
- Wireless IP cameras

Each device may have its own software utility for searching and connecting to available wireless networks, therefore, you must refer to the User's Manual/Guide of your wireless client device to determine how to search and connect to this access point's wireless network.

#### **Connect Wireless Devices using WPS**

WPS (Wi-Fi Protected Setup) is a feature that makes it easy to connect devices to your wireless network. If your wireless devices support WPS, you can use this feature to easily add wireless devices to your network.

Note: You will not be able to use WPS if you set the SSID Broadcast setting to Disabled or if you are using WEP security. Please note that WPS functionality will only be available when the Device Mode is set to Access Point mode under Main > Device Mode.

There are two methods the WPS feature can easily connect your wireless devices to your network.

- Push Button Configuration (PBC) method
- PIN (Personal Identification Number) method
  - Note: Refer to your wireless device documentation for details on the operation of WPS.

#### PBC (Software/Virtual Push Button)

#### Wireless > Wi-Fi Protected Setup

- **1** Log into your access point management page (refer to "Log in to the Management Page" on page 10).
- 2 Click Wireless > Wi-Fi Protected Setup.
- 3 On the Add Wireless Station section, click Add Wireless Device With WPS to add a wireless device to your network.

Add Wireless Station

#### Add Wireless Device With WPS

4 Select PBC and click Connect. Then push the WPS button on the wireless device (consult wireless device's User's Guide for length of time) you are connecting to your network.

| There are two ways to add wireless device to your wireless network:               |                                  |  |
|-----------------------------------------------------------------------------------|----------------------------------|--|
| • PIN                                                                             | (Personal Identification Number) |  |
| Please enter the PIN from your wireless device and click the Connect button.      |                                  |  |
| O PBC                                                                             | (Push Button Configuration)      |  |
| Please press the bush button on your wireless device and press the Connect button |                                  |  |
|                                                                                   | Connect Cancel                   |  |

5 Wait for your access point to finish the WPS process.

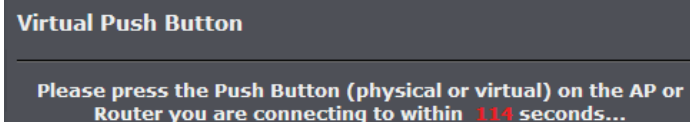

#### Wireless > Wi-Fi Protected Setup

If your wireless device has WPS PIN (typically an 8-digit code printed on the wireless device product label or located in the wireless device wireless software utility), you can use this method.

- **1** Log into your access point management page (refer to "Log in to the Management Page" on page 10).
- 2 Click Wireless > Wi-Fi Protected Setup.
- 3 Click Add Wireless Device With WPS to add a wireless device to your network.
- **4** Select **PIN** and enter the 8-digit numeric PIN number of the wireless client device. Then click **Connect**.

 O PIN
 12345878
 (Personal Identification Number)

 Please enter the PIN from your wireless device and click the Connect button.

**5** Wait for your access point to finish the WPS process.

## **Configure Multiple SSID Settings**

#### Access > Multi-SSID

The multiple SSID feature allows you to broadcast up to 3 additional SSIDs (or wireless network names) per band (2.4GHz and 5GHz). When wireless devices are searching for available wireless networks to connect to, the SSIDs (or wireless network names) will appear as separate and different wireless networks. Each SSID can be configured each with a different SSID (or wireless network name), security type and additional settings for wireless devices to connect. You can use the multiple SSID feature to setup guest wireless accounts with a different security type to keep your primary wireless network security information private.

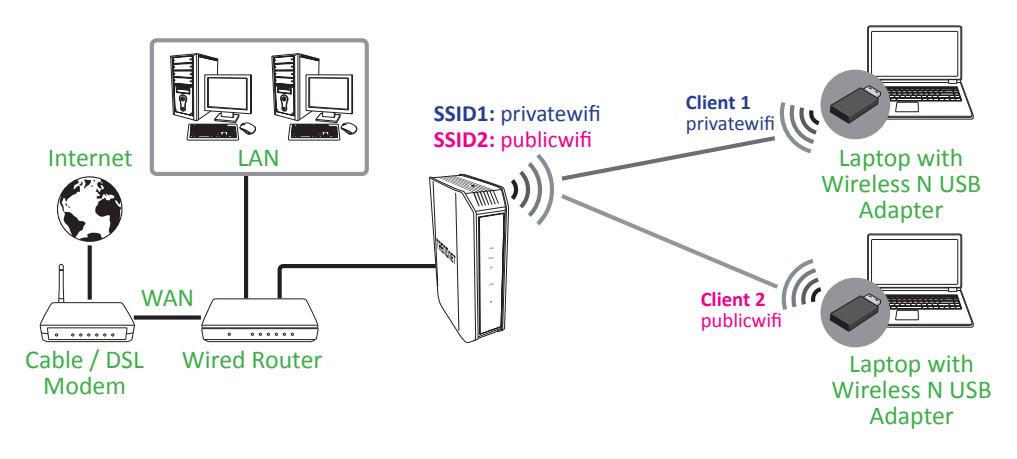

- **1** Log into your access point management page (refer to "Log in to the Management Page" on page 10).
- 2 Click Access > Multi-SSID > Multi-SSID 2.4G or Multi-SSID 5G.

| Multi-SSID 2.4G       |                                          |
|-----------------------|------------------------------------------|
| Multi-SSID Index      | SSID1 V                                  |
| Enable SSID           |                                          |
| Wireless Network Name | TRENDnet814_2.4Gh (Also called the SSID) |
| Security Mode         | None                                     |

**3** On *Multi-SSID Index*, select the SSID to configure.

- 4 Check the **Enable SSID** option to enable the selected SSID.
- **5** In the *Wireless Network Name* field, enter the wireless name (SSID) to broadcast for the additional SSID.
- **6** On *Security Mode*, select the wireless security type for the selected SSID. Refer "Secure your Wireless Network" on page 16 for details on configuring wireless security.
- **7** To save changes, click **Save Settings**. Repeat these steps 2-7 to configure the additional SSIDs.
- Note: To verify that the multiple SSIDs are active, using a wireless device, scan for available wireless networks and check if the wireless device is able to discover the SSIDs. To check connectivity, using a wireless device, connect to these SSIDs using the wireless security types you have configured.

## **Configure User Limit Settings**

#### Access > User Limit

The multiple SSID feature allows you to set a limit upon the number of wireless clients. Using this features, you can prevent scenarios where the device in your network shows performance degradation because it is handling heavy wireless traffic.

- **1** Log into your access point management page (refer to "Log in to the Management Page" on page 10).
- 2 Click Access > User Limit > 2.4Ghz User Limit Settings or 5Ghz User Limit Settings.

| 2.4Ghz User Limit Settings |   |
|----------------------------|---|
| Enable User Limit          |   |
| User Limit (2 - 32)        | 0 |

3 Check the Enable User Limit option to enable this function.

**4** In the *User Limit* field, set the maximum number of wireless clients.

5 Click Save Settings to save changes.

#### **Advanced Wireless Settings**

#### Wireless > Advanced

These settings are advanced options that can be configured to change advanced wireless broadcast specifications. It is recommended that these settings remain set to their default values unless you are knowledgeable about the effects of changing these values. Changing these settings incorrectly can degrade performance.

- **1** Log into your access point management page (refer to "Log in to the Management Page" on page 10).
- 2 Click Wireless > Advanced.

| Advanced Wireless Settings |                    |  |
|----------------------------|--------------------|--|
| Transmit Power             | 100% 🖌             |  |
| WMM Enable                 |                    |  |
| Short GI                   | 8                  |  |
| IGMP Snooping              |                    |  |
| WLAN Partition             |                    |  |
| HT 20/40 Coexistence       | ■ Enable ■ Disable |  |

3 Configure the following settings, click Save Settings when finished.

- **Transmit Power**: Adjust the wireless transmit power to a lower setting. In busy wireless environments, lowering the transmit power may improve better performance and connectivity and decrease interference with neighboring wireless networks.
- WMM Enable: Check to enable the Wi-Fi Multimedia option that improves the user experience for audio, video, and voice applications by prioritizing data traffic.
- Short GI: Check to enable a short (400ns) guard interval function.
- IGMP Snooping: Check to enable the IGMP protocol.
- WLAN Partition: Check to enable WLAN partition function that prevents associated wireless clients from communicating with each other.
- HT 20/30 Coexistence: Select Enable to enable this feature.

## Wireless Bridge (WDS) Mode

Wireless bridging using WDS (Wireless Distribution System) allows the device to create a wireless bridge with other WDS supported wireless routers and access points configured in WDS mode to bridge groups of network devices together wirelessly. WDS is subset option of Access Point mode.

There are 2 types of WDS modes:

- WDS (pure WDS) Strictly for establishing wireless bridging only and will not function in access point simultaneously, allowing wireless client devices such as computers, game consoles, mobile phones, etc. to connect in order to access network resources from multiple groups of network devices as well as the Internet.
- WDS+AP Allows the device to establish wireless bridging and function as access point simultaneously, allowing wireless client devices such as computers, game consoles, mobile phones, etc. to connect to the access point in order to access network resources from multiple groups of network devices as well as the Internet. Refer to "Wireless Bridge with Access Point Mode" on page 24 for details on this mode.

#### **Planning for Wireless Bridging**

Note: By default, the device is set to function in access point mode. WDS is a subset option of Access Point Mode. You must set your access point device mode to operate in Access Point first in order to configure WDS. Please ensure the Device Mode is set to Access Point under Main > Device Mode.

Before configuring WDS, please ensure the following items first:

- 1 Choose which band to use for bridging (2.4GHz or 5GHz). If all of your WDS supported devices do not the 5GHz band, you may need to choose the 2.4GHz.
- 2 Make sure different IP addresses are assigned to each WDS supported wireless device used for bridging. (ex. 192.168.10.100,192.168.10.99,192.168.10.98, etc.) to avoid IP address conflicts. Refer to "Change the IP Address" on page 33 for changing the access point IP address.
- 3 Please ensure that only one DHCP server is assigning IP addresses on your network to avoid IP address conflicts. Typically, most routers used in a home environment include a built-in DHCP server (typically enabled by default) to assign IP addresses to local client devices automatically. Please make sure that only one device on your network has DHCP server enabled and disabled on all others to avoid IP address conflicts.
- 4 WDS bridging requires all WDS supported devices to use the same wireless network name (SSID), wireless channel, and wireless security settings on all WDS supported wireless devices. Refer to "Using Access Point Mode" on page 13 to configure wireless network name (SSID) and wireless channel settings. Refer to "Wireless Networking and Security" on page 14 to configure wireless security settings.
- 5 You will require the wireless MAC address of each WDS supported device. On any network, each network device has a unique 6-digit MAC (Media Access Control) address. For each WDS supported device, all of the remote wireless MAC addresses of the other WDS supported device you are bridging. (For example, in diagram on the next page, AP1 needs to enter the remote MAC addresses of AP2, AP3, and AP4. AP2 needs to enter the remote MAC address of AP1 only, AP3 and AP4 also need to enter the remote MAC address of AP1 only). You can find the wireless MAC address of the access point in the management page under Status > Device Info.
- ♥ Note: Please note that 2.4GHz and 5GHz bands will have two different MAC addresses.

The diagram below illustrates an example of the parameters configured when planning for WDS bridging.

- ✓ Each WDS supported access point is configured with a different IP address (blue) to prevent IP address conflict.
- ✓ The "wired router" is the only single DHCP server (green) providing automatic IP address assignment for all client devices in the network.
- ✓ The WDS parameters required to match on all WDS supported access points in order to establish WDS wireless bridging is configured (blue).
- ✓ The wireless MAC of all devices is noted (red).

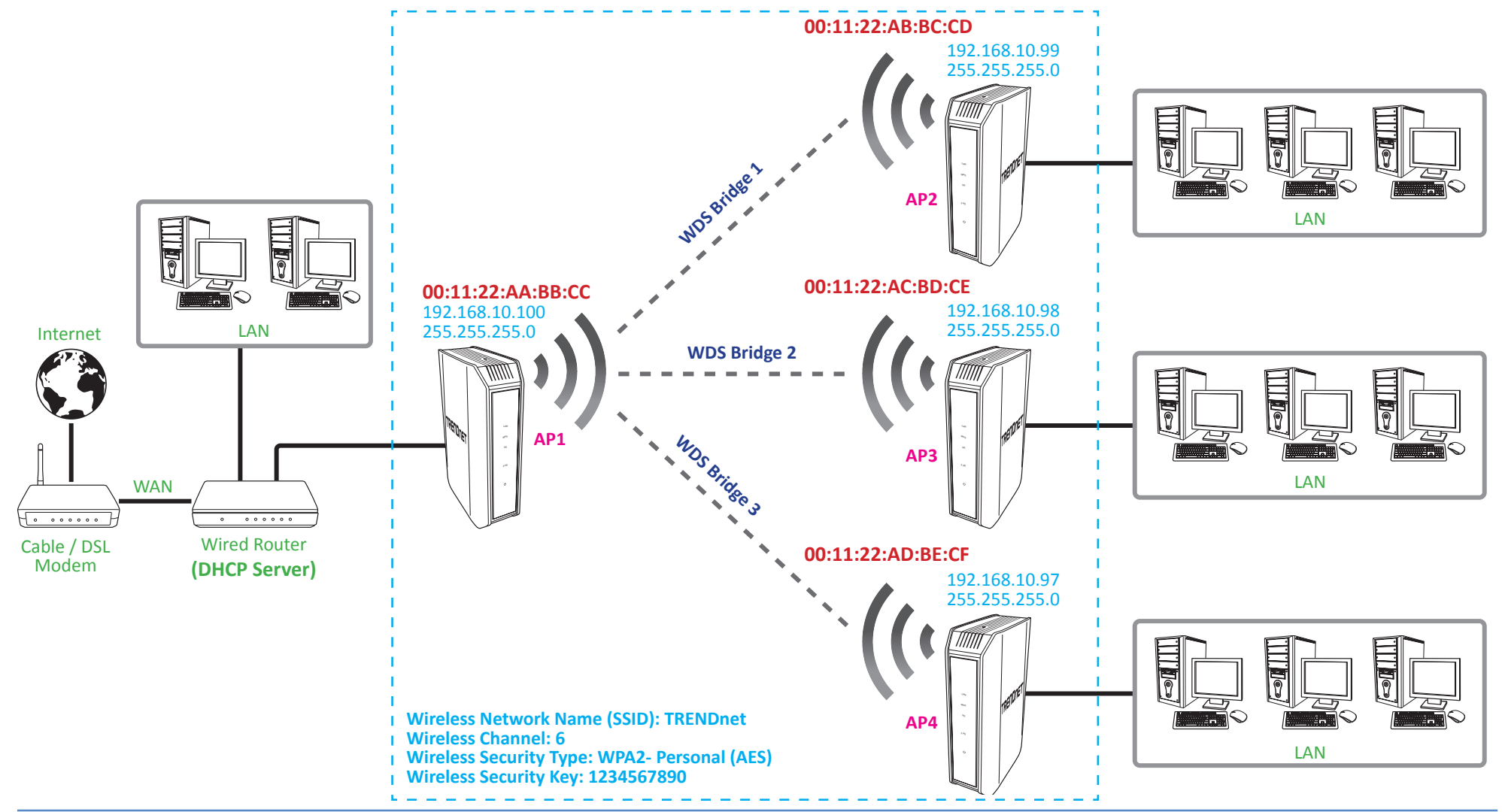

#### **Pure Wireless Bridge**

This mode configures the device to operate as a point-to-point or point-to-multipoint WDS wireless bridge to wirelessly bridge to other WDS capable access points or routers. This mode does not operate as an access point simultaneously to allow wireless client devices to connect, only WDS bridge mode.

The diagram below illustrates examples of pure WDS.

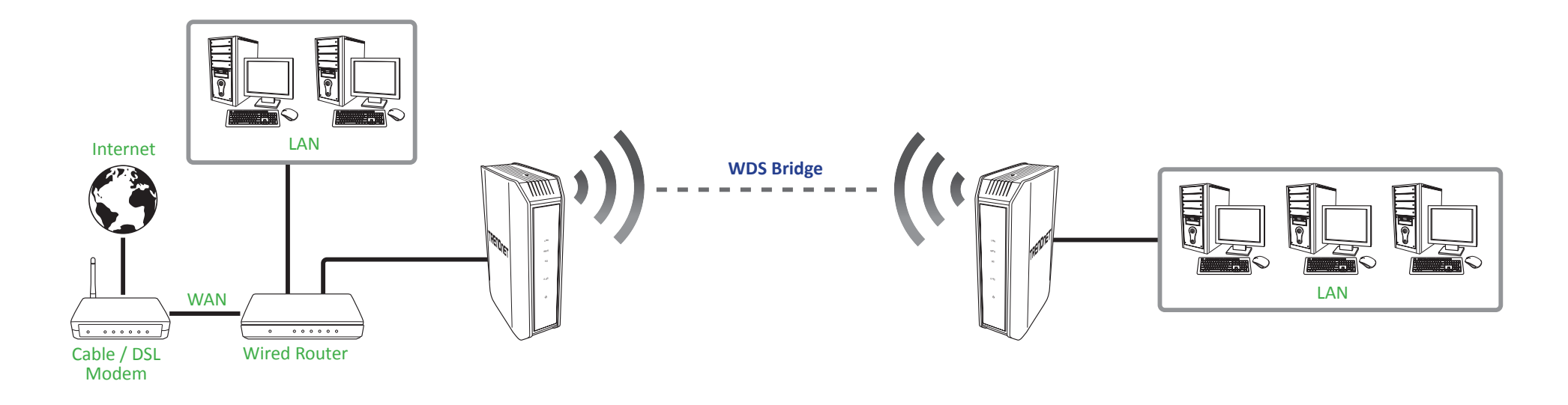

Note: You can create up to four WDS bridge connections on each wireless band (2.4GHz and 5GHz). WDS (Wireless Distribution System) is not currently standardized and may not connect to different model wireless routers or access points, therefore, when using WDS, it is recommended to use the same model and version for wireless bridging.

The diagram below illustrates an example of multiple WDS wireless bridge links.

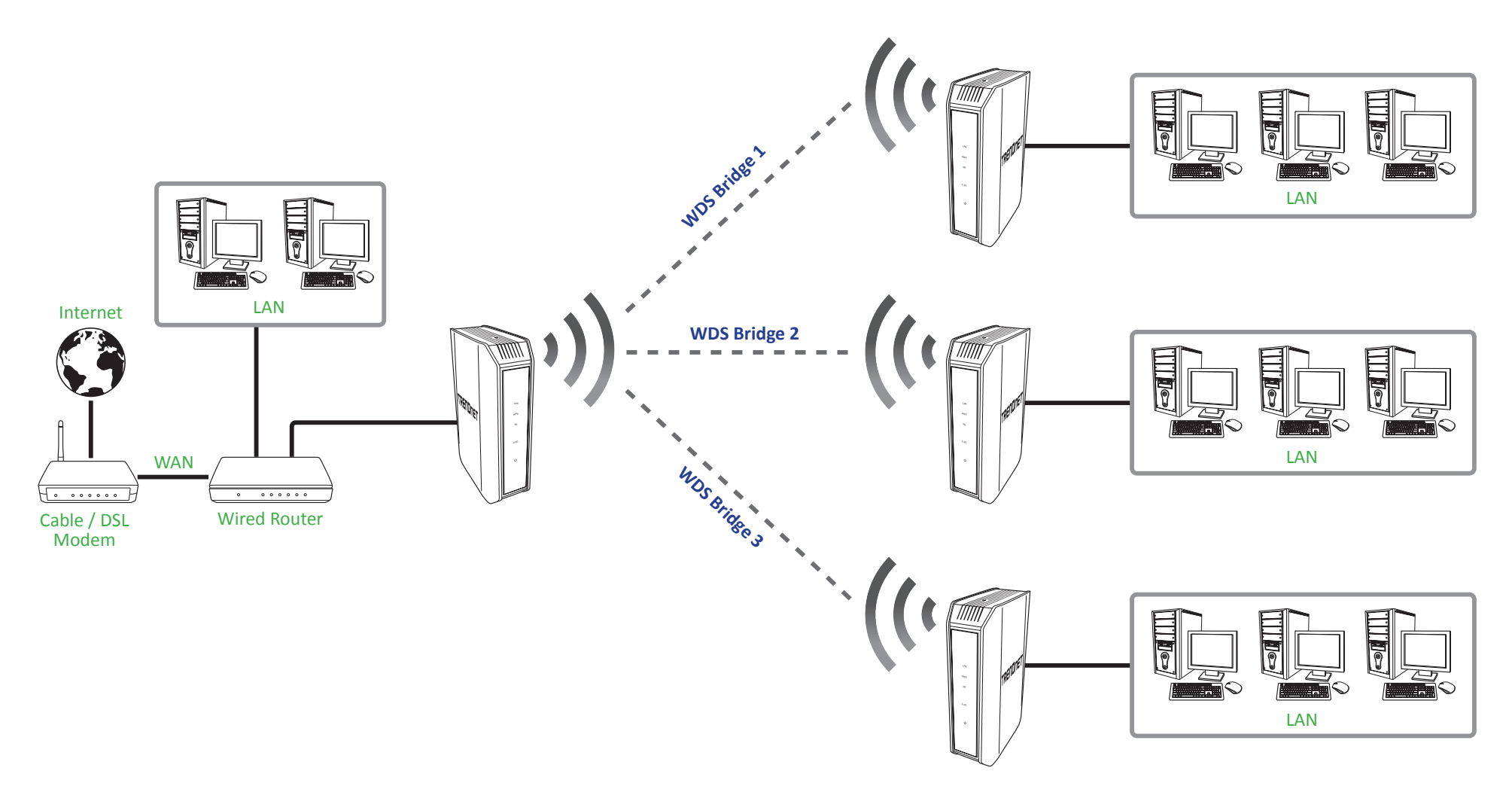

#### Wireless Bridge with Access Point Mode

This mode configures the device to operate as both an access point to allow wireless client devices to connect and at the same time as a point-to-point or point-to-multipoint WDS wireless bridge to wirelessly bridge to other WDS capable access points or routers. Unlike Access Point and WDS modes, this mode allows the device to operate in both modes at the same time.

Note: You can create up to four WDS bridge connections on each wireless band (2.4GHz and 5GHz). WDS (Wireless Distribution System) is not currently standardized and may not connect to different model wireless routers or access points, therefore, when using WDS, it is recommended to use the same model and version for wireless bridging.

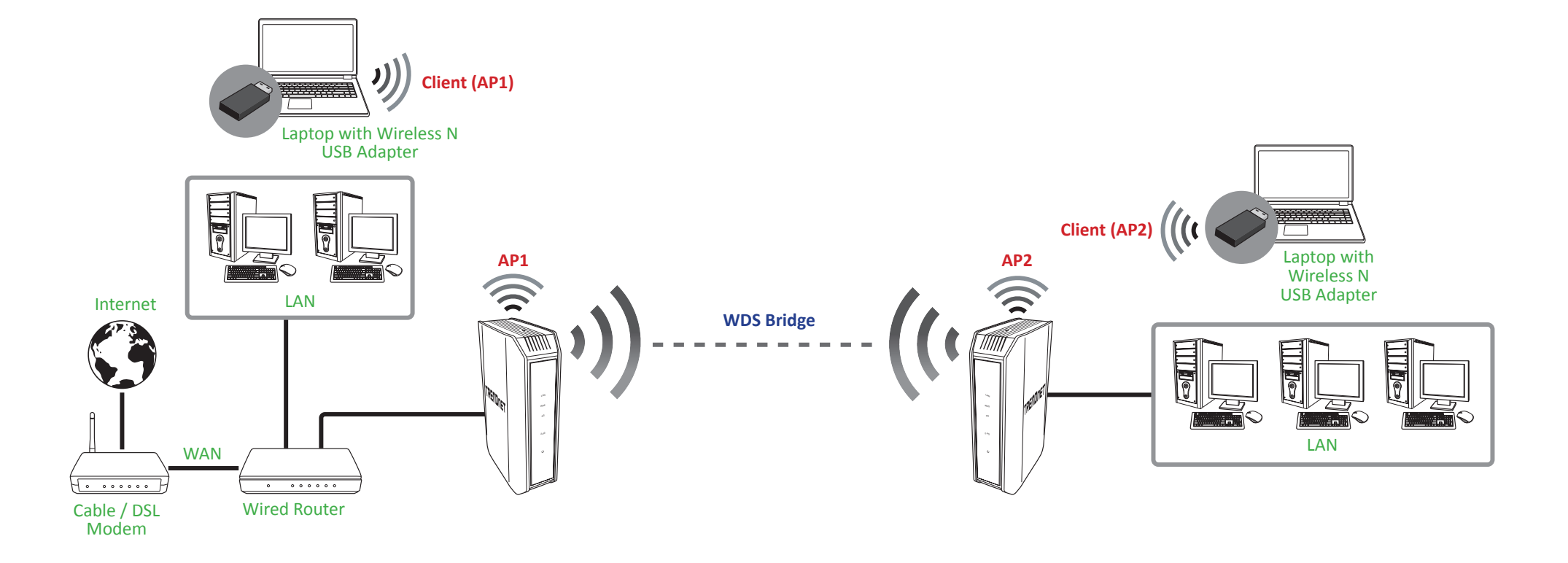

The diagram below illustrates an example of multiple WDS wireless bridge links with access point functionality.

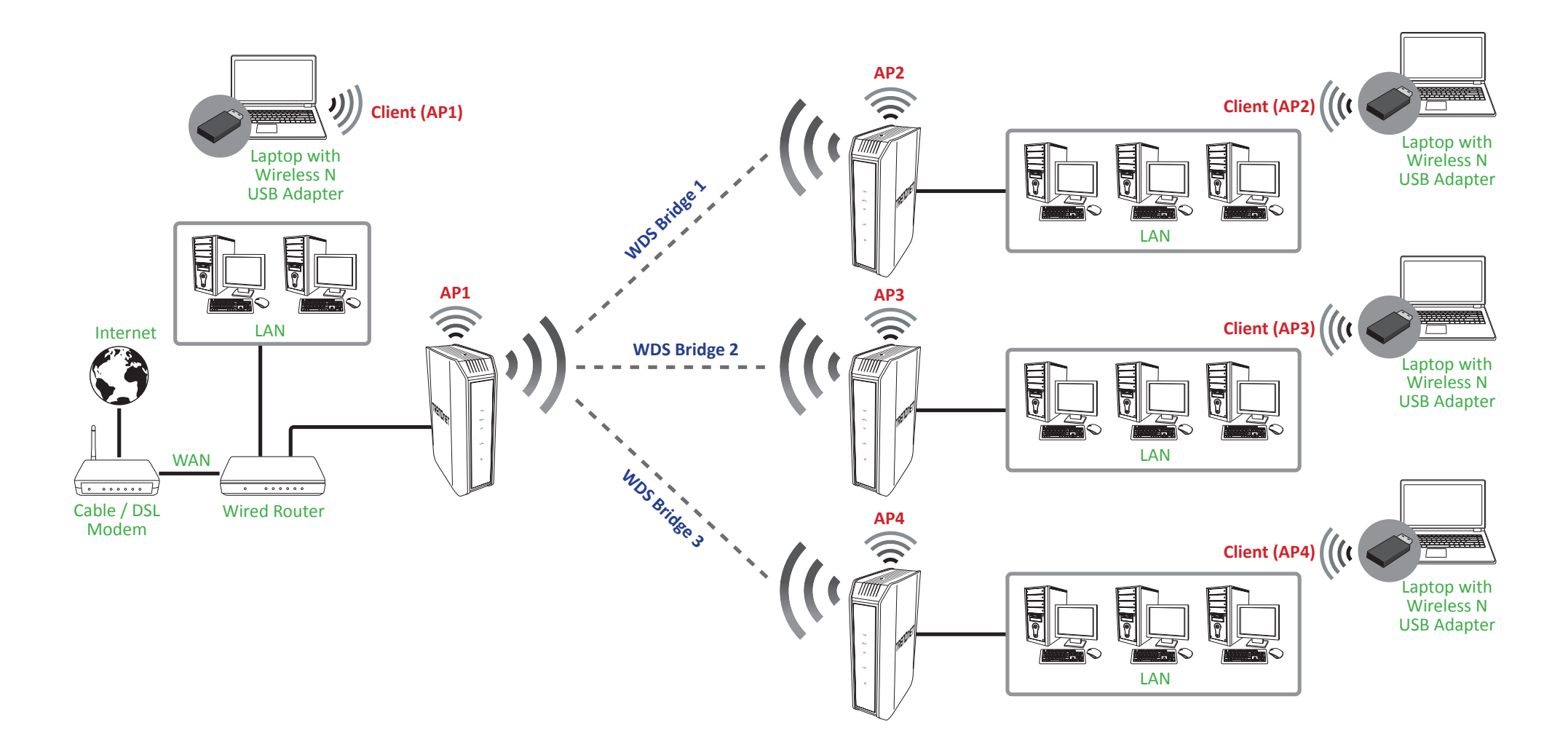

## **TEW-814DAP**

### Creating a Wireless Bridge (WDS)

#### Wireless > Basic

Note: By default, your access point is configured with a predefined wireless network name (SSID) and security key using WPA-Personal. The predefined wireless network name and security can be found on the sticker on the side of the access point or on the device label at the bottom of the access point.

To configure a wireless bridge (WDS) between two TEW-814DAP access points:

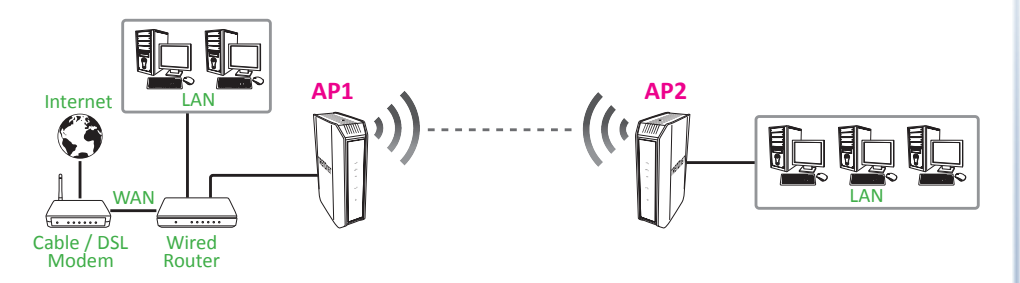

- Make note of the wireless MAC address of both access points. Refer to "View the Device Information" on page 43 for checking the status page.
  - Note: Please note that 2.4GHz and 5GHz bands will have two different MAC addresses. If using the 2.4GHz band wireless MAC address, please use the 2.4GHz wireless MAC address for all other WDS supported devices to bridge and if using the 5GHz band wireless MAC address, use the 5GHz wireless MAC address for all other WDS supported devices to bridge.

#### Example:

AP1 (Access Point 1) 2.4GHz Wireless MAC Address: 00:11:22:AA:BB:C1 AP1 (Access Point 1) 5GHz Wireless MAC Address: 00:11:22:AA:BB:C2 AP2 (Access Point 2) 2.4GHz Wireless MAC Address: 00:11:22:AA:BB:C3 AP2 (Access Point 2) 5GHz Wireless MAC Address: 00:11:22:AA:BB:C4

 Make sure the IP address on each WDS supported access is point is different and on the same IP network/subnet. Refer to "Change the IP Address" on page 33 for changing access point IP address.

#### Example:

AP1 (Access Point 1) IP Address Settings: 192.168.10.100 / 255.255.255.0 AP2 (Access Point 2) IP Address Settings: 192.168.10.99 / 255.255.255.0

#### Access Point Configuration (i.e. AP1)

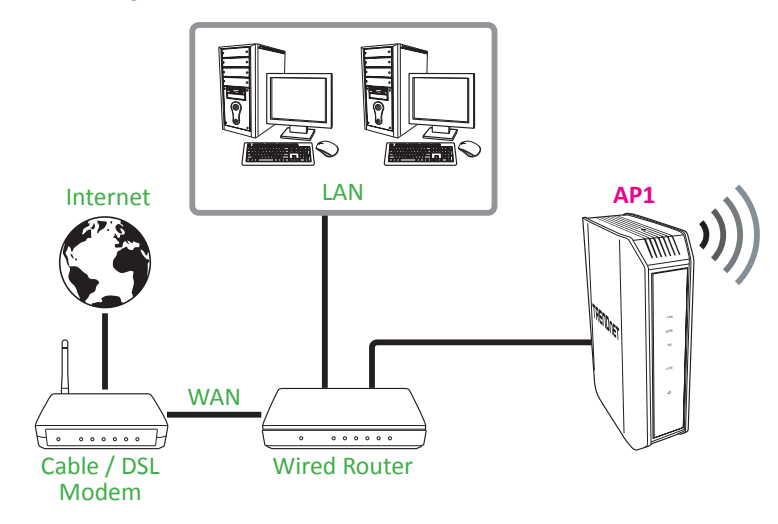

**1** Log into your access point management page (refer to "Log in to the Management Page" on page 10).

#### 2 Click Wireless > Basic.

3 On Wireless Mode, select one of the WDS options.

| Wireless Mode       |     |
|---------------------|-----|
| Wireless Mode       |     |
|                     | WDS |
| 2.4GHz Wireless Net |     |

- WDS: Select this option to establish wireless bridging only without broadcasting your wireless network name for client devices to connect. Refer to "Wireless Bridge (WDS) Mode" on page 20 for details on this mode.
- WDS+AP: Select this option to establish wireless bridging and broadcast your wireless network name for client devices to connect simultaneously. Refer to "Wireless Bridge with Access Point Mode" on page 24 for details on this mode.
- 4 On the *BRIDGE setting* section, configure the following bridge settings and click Save Settings when finished.

| BRIDGE setting   |                                    |  |
|------------------|------------------------------------|--|
| Bridge Band      | ● 2.4GHz ● 5GHz                    |  |
| 802.11 Mode      | Mixed 802.11n, 802.11g and 802.11b |  |
| Wireless Channel | 8 💌                                |  |
| Channel Width    | Auto 20/40MHz 💟                    |  |
| Remote AP Mac:   | 1. 2.                              |  |
|                  | 3. 4.                              |  |
|                  | 5. 6.                              |  |
|                  | 7. 8.                              |  |
| Bridge Security  | None 💌                             |  |

- Bridge Band: Specify the wireless band type.
- **802.11 Mode**: Select the appropriate transmission mode.
- Wireless Channel: Set the channel on which the access point will broadcast.
- Channel Width: Select the appropriate channel width for your wireless network.
- **Remote AP Mac**: Enter the wireless MAC address of the remote WDS supported access point or router.
- Bridge Security: Select the wireless security type. Refer to "Wireless Networking and Security" on page 14 for details on configuring wireless security settings.

#### ₽ Note:

• To configure other access points, repeat step 1~4 and enter the specific wireless MAC address of the remote WDS supported access point or router.

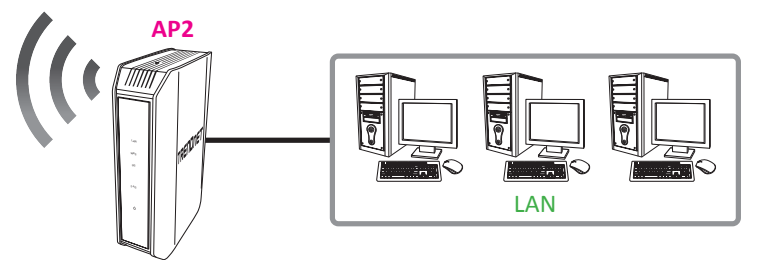

• This device can support up to 4 wireless WDS bridges per band (2.4GHz and 5GHz).

## **TEW-814DAP**

#### **Additional WDS Options**

#### Lazy WDS

♥ *Note:* This option is only availabe when using Wireless Bridge with Access Point.

This option simplifies the configuration of MAC address in WDS by only requiring one side of a WDS bridge to add remote wireless MAC addresses. For example, if the wireless MAC address of AP2 has been added to AP1, the wireless MAC address of AP1 does not need to be added to AP2. On AP2, you would need to simply enable **Lazy WDS** to establish the bridge connection.

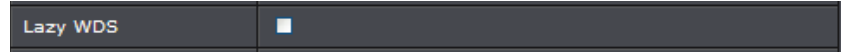

## **<u>Client Bridge Mode</u>**

Client Bridge mode allows the device to act as a wireless client device to connect to your wireless network and bridge the wireless connection from the wireless network to the LAN port located on the back of the device. Client devices with wired network capability such as in a media or entertainment center (ex. Smart TV, Game Console, DVR, etc.) can connect to the LAN port using an Ethernet cable to establish wired connectivity to your network. When using this mode, please note that Client Bridge mode can only function using one band at a time, 2.4GHz or 5GHz and other modes cannot be used simultaneously.

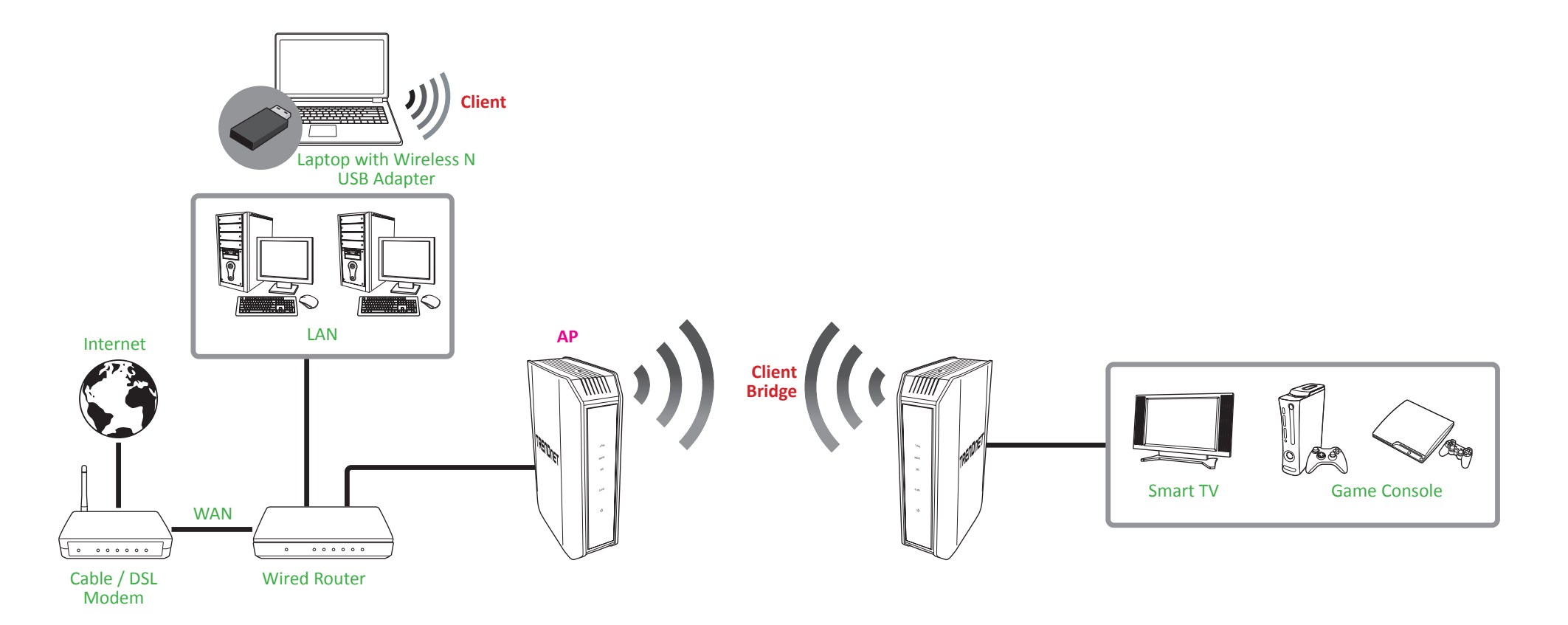

#### **Configuring the Device as Client Bridge**

#### Main > Device Mode

**1** Log into your access point management page (refer to "Log in to the Management Page" on page 10).

#### 2 Click Main > Device Mode.

3 On Device Operation Mode, select Client Bridge.

| Device Operation Mode | Client Bridge 💟 |               |                     |
|-----------------------|-----------------|---------------|---------------------|
|                       | Client Bridge   |               |                     |
|                       | AP Repeater     | Save Settings | Don't Save Settings |

#### 4 To save changes, click Save Settings.

• Note: To discard the changes, click **Don't Save Settings**.

#### **Using Client Bridge Mode**

#### Wireless > Site Survey

**1** Log into your access point management page (refer to "Log in to the Management Page" on page 10).

#### 2 Click Wireless > Site Survey.

3 The available networks are listed. Select a network to connect to.

| SITE SURVEY RESULT             |                   |                 |      |                   |        |        |
|--------------------------------|-------------------|-----------------|------|-------------------|--------|--------|
| SSID                           | BSSID             | Channel         | Туре | Encryption        | Signal | Select |
| TRENDnet_5GHz                  | c0:a0:bb:6e:08:e0 | 149<br>(A+N+AC) | AP   | WPA2-PSK<br>(aes) | 100    | ٠      |
| TRENDnet_2.4GHz                | c0:a0:bb:6e:08:de | 6 (B+G+N)       | AP   | WPA2-PSK<br>(aes) | 99     | ۲      |
| HP-Print-71-<br>Officejet 6700 | 38:ea:a7:4c:84:71 | 6 (B+G)         | AP   | None              | 34     | ۲      |
| XXXXX                          | b8:a3:86:50:9b:80 | 11 (B+G+N)      | AP   | WPA2-PSK<br>(aes) | 24     | ۲      |
|                                | Rescan            | Next            |      | Cancel            |        |        |

Note: If you are unable to find your wireless network in the list, click Rescan to rescan for the available networks. 4 Click Next to connect to the selected wireless network.

**5** If your wireless network requires wireless security, you will be prompted to enter your wireless key. Enter your Wireless Key required to connect to your existing wireless network and click **Next**.

| Enter Wi-Fi Password |                             |                 |
|----------------------|-----------------------------|-----------------|
| Wi-Fi Password       | Display Characters          |                 |
| Please enter Wi-Fi   | Password to establish wirel | ess connection. |
|                      |                             |                 |
| Pre                  | v Next                      | Cancel          |

#### 6 Click Finish to save the settings.

Wi-Fi client setup has completed

**7** Wait for the device to apply the settings.

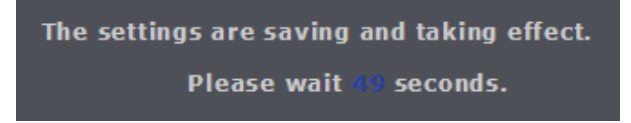

## AP Repeater Mode

Wireless AP repeater mode allows the device to extend the range of an existing wireless network. The existing wireless signal can be broadcasted from your wireless router or other access point. In addition, other network enabled devices can connect to your network using the Ethernet LAN ports. The functionality of this mode is similar to WDS with Access Point, however, wireless range extender mode does not require the other wireless device to support repeater or WDS and can only function using one band at a time, 2.4GHz or 5GHz and other modes cannot be used simultaneously. The diagram illustrates an example of the device repeating the signal of an existing access point. Wireless client devices can connect to which ever signal is stronger.

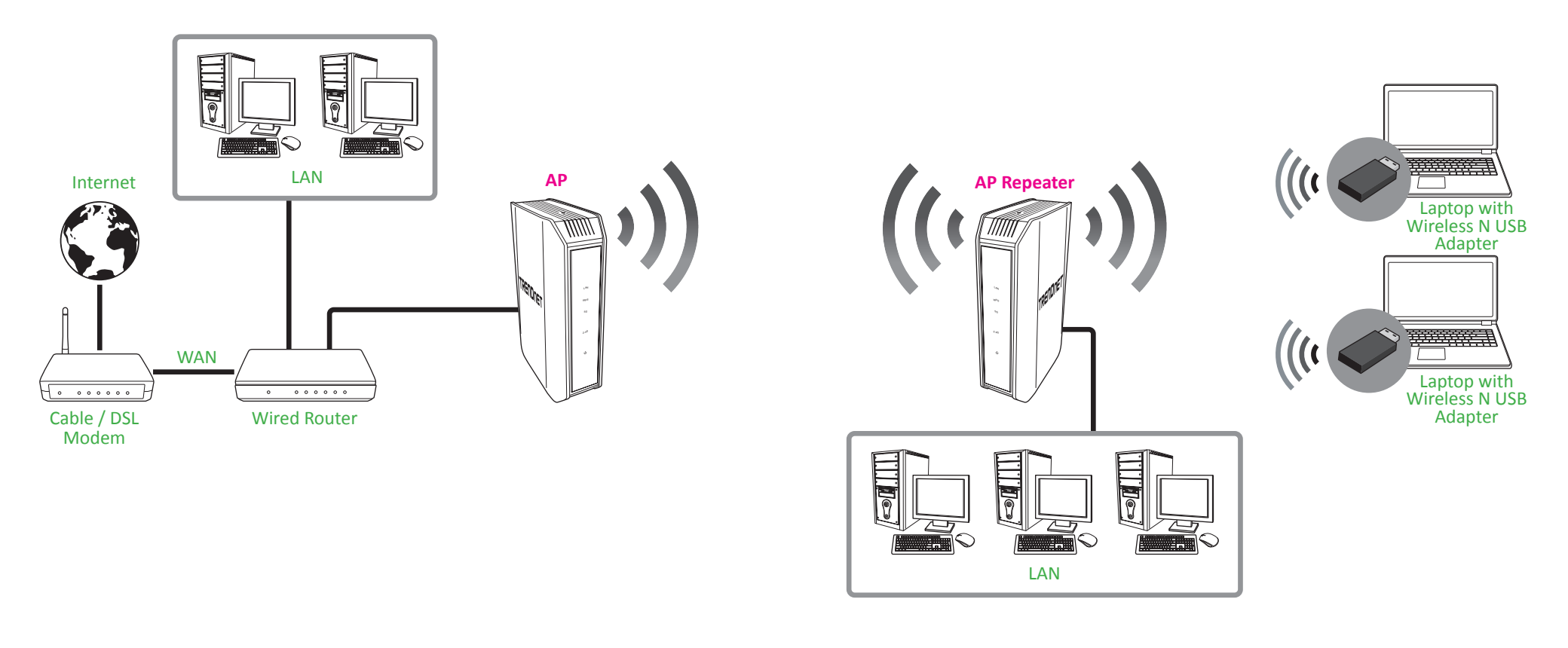

#### **Configuring the Device as AP Repeater**

#### Main > Device Mode

1 Log into your access point management page (refer to "Log in to the Management Page" on page 10).

#### 2 Click Main > Device Mode.

3 On Device Operation Mode, select AP Repeater.

| Device Operation Mode | AP Repeater 🖌                 |               |                     |
|-----------------------|-------------------------------|---------------|---------------------|
|                       | Access Point<br>Client Bridge |               |                     |
|                       | AP Repeater                   | Save Settings | Don't Save Settings |

#### 4 Click Save Settings to save changes.

• Note: To discard the changes, click **Don't Save Settings**.

#### **Using AP Repeater Mode**

#### Wireless > Site Survey

**1** Log into your access point management page (refer to "Log in to the Management Page" on page 10).

#### 2 Click Wireless > Site Survey.

**3** The available networks are listed. Select a network to connect to.

|                                   | SITE SURVEY RESULT |             |      |                   |        |        |
|-----------------------------------|--------------------|-------------|------|-------------------|--------|--------|
| SSID                              | BSSID              | Channel     | Туре | Encryption        | Signal | Select |
| dlink-08DE-<br>5GHz               | c0:a0:bb:6e:08:e0  | 48 (A+N+AC) | AP   | WPA2-PSK<br>(aes) | 93     | ۰      |
| dlink-08DE                        | c0:a0:bb:6e:08:de  | 6 (B+G+N)   | AP   | WPA2-PSK<br>(aes) | 90     | ۰      |
| xxxxx                             | b8:a3:86:50:9b:80  | 11 (B+G+N)  | AP   | WPA2-PSK<br>(aes) | 28     | ۲      |
| HP-Print-71-<br>Officejet<br>6700 | 38:ea:a7:4c:84:71  | 6 (B+G)     | AP   | None              | 21     | ٠      |
| Angel Note                        | e8:99:c4:b9:42:28  | 1 (B+G+N)   | AP   | WPA2-PSK<br>(aes) | 15     | ۲      |
|                                   | Prev Next Cancel   |             |      |                   |        |        |

Sote: If you are unable to find your wireless network in the list, click **Rescan** to rescan for the available networks.

4 Click Next to connect to the selected wireless network.

- **5** If your wireless network requires wireless security, you will be prompted to enter your wireless key. Enter your Wireless Key required to connect to your existing wireless network and click **Next**.
- 6 In the *Wireless Network Name (SSID)* field, enter the wireless name for the extended network.

| Please enter the settings for the extended network |                           |                              |  |  |
|----------------------------------------------------|---------------------------|------------------------------|--|--|
| Wireless Network<br>Name (SSID)                    | Home 1                    |                              |  |  |
| Give your network                                  | a name, using up to 32 ch | naracters.                   |  |  |
|                                                    | Use the same Network Na   | ame for the Extended Network |  |  |
|                                                    |                           |                              |  |  |
| Pre                                                | v Next                    | Cancel                       |  |  |

Note: To use the same name as the repeater network, check Use the same Network Name for the Extended Network checkbox.

7 Click Save to save the settings.

| Setup Complete!          |               |  |  |  |
|--------------------------|---------------|--|--|--|
| Repeater Network<br>Name | LGZura        |  |  |  |
| Wi-Fi Password           | azurah0124    |  |  |  |
| Extender Network<br>Name | Home 1        |  |  |  |
|                          |               |  |  |  |
| Pre                      | v Save Cancel |  |  |  |

8 Wait for the device to apply the settings.

## **Advanced Settings**

This section will guide you through configuring several advanced settings.

## **Configure MAC Filter Settings**

#### Access > MAC Filter

Every network device has a unique, 12-digit MAC (Media Access Control) address. Using MAC filters, you can allow or deny specific computers and other devices from using this access point's wireless network. You can enter up to 24 MAC address entries.

**1** Log into your access point management page (refer to "Log in to the Management Page" on page 10).

#### 2 Click Access > MAC Filter.

**3** On *Configure MAC Filtering below*, select one of the MAC filter function.

| Mac Address Filter                                                     |   |
|------------------------------------------------------------------------|---|
| Configure MAC Filtering below:                                         |   |
| Turn MAC Filtering OFF                                                 | ~ |
| Turn MAC Filtering OFF                                                 |   |
| Turn MAC Filtering ON and ALLOW computers listed to access the network |   |
| Turn MAC Filtering ON and DENY computers listed to access the network  |   |

- Turn MAC Filtering OFF: Select this option to disable the MAC address filter.
- Turn MAC Filtering ON and ALLOW computers listed to access the network: Select this option to only allow computers/devices with MAC addresses listed to access the access point management page and the Internet. Deny all others.
- Turn MAC Filtering ON and DENY computers listed to access the network: Select this option to only deny computers/devices with MAC addresses listed to access to the access point management page and the Internet. Allow all others.
- Note: MAC filter can be configured to allow access to the listed MAC address and deny all others unlisted or vice versa. The recommended function is to choose to only allow access to the MAC addresses listed and deny all others unlisted because it is easier to determine the MAC addresses of devices in your network then to determine which MAC addresses you do not want to allow access.

#### **4** Configure the following options:

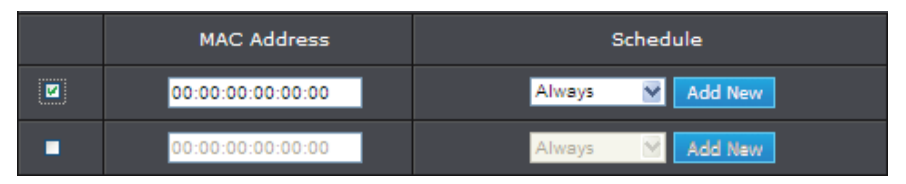

- MAC Address: Check the box next to the entry to enable and in the MAC Address field, enter the MAC address of the devices you would like to filter. (i.e. 00:11:22:AA:BB:CC)
- Add New: Click Add New to select the pre-defined schedule to apply. The filter will only be active during the time period defined in the pre-defined schedule. (Refer to "Create Schedules" on page 36).
- Note: Before applying scheduling, please ensure your Time settings are configured correct and you have defined a schedule. Refer to page 39 to configure the time settings and refer to page page 36 to create a schedule.

#### 5 Click Save Settings to save changes.

## **Change the IP Address**

#### Main > Network Settings

Typically, the access point IP address settings only needs to be changed when connecting the access point to your network and configuring to the device to be in the same IP network as your existing network.

The default Access Point IP Address Settings: 192.168.10.100 / 255.255.255.0

**1** Log into your access point management page (refer to "Log in to the Management Page" on page 10).

#### 2 Click Main > Network Settings.

**3** On *My LAN Connection is,* select the access point IP address settings.

| LAN IPV4 CONNECTION TYPE |                                 |  |
|--------------------------|---------------------------------|--|
| Choose the IPv4 mode t   | to be used by the Access Point. |  |
| My LAN Connection is     | Static IP                       |  |
|                          | Dynamic IP(DHCP)                |  |

- **Dynamic IP (DHCP)**: Choose the option to set the access point to automatically obtain IP address settings from a DHCP server.
- Static IP: Choose this option to manually configure the IP address settings of the access point.

Configure the following settings:

| STATIC IP ADDRESS LAN CONNECTION TYPE |                |  |
|---------------------------------------|----------------|--|
| Enter the IPv4 Address information.   |                |  |
| IP Address                            | 192.168.10.100 |  |
| Subnet Mask                           | 255.255.255.0  |  |
| Gateway Address                       | 0.0.0.0        |  |
| Primary DNS Server                    | 0.0.0.0        |  |
| Secondary DNS Server                  | 0.0.0.0        |  |

- IP Address: Enter the new access point IP address. (i.e. 192.168.0.100)
- Subnet Mask: Enter the new access point subnet mask. (i.e. 255.255.255.0)

- Gateway Address: Enter the default gateway address of your network. This
  parameter is required for the access point to access Internet for functions such
  as e-mail notifications.
  - Note: Typically, your network router IP address is used as the default gateway address to access the Internet (i.e. 192.168.10.1).
- Primary DNS Server: Enter the primary DNS server address. This parameter is required for access point to resolve web addresses.
- Secondary DNS Server: Enter the secondary DNS server address. This
  parameter is required for access point to resolve web addresses.
  - Sote: Typically, your network IP address is used as the DNS server address.

#### 4 Click Save Settings to save changes.

Note: You will need to access your access point management page using your new access point IP address. (i.e. Instead of using the default <u>http://192.168.10.100</u> your new access point IP address will use the following format using your new IP address <u>http://(new.ipaddress.here</u>) to access your access point management page. You can also use the default login URL <u>http://tew-814dap</u>.

## **Configure IPv6 Settings**

#### Main > IPv6

Use this section if you are connecting this device to an IPv6 network and require this device to use IPv6 addressing. IPv6 is a updated IP addressing protocol which offers advanced capabilities and improvements over the more commonly used IP address standard (IPv4).

**1** Log into your access point management page (refer to "Log in to the Management Page" on page 10).

#### 2 Click Main > IPv6.

3 Select the mode to be used by the access point to connect to an IPv6 network.

| IPv6 Connection Type  |                                                                |                   |
|-----------------------|----------------------------------------------------------------|-------------------|
| Choose the mode to be | used by the AP to connect to t                                 | he IPv6 Internet. |
| My IPv6 Connection is | Link-Local Only                                                |                   |
| LAN TPV6 ADDRESS      | Static IPv8<br>Static IPv8<br>Autoconfiguration (SLAAC/DHCPv8) |                   |

- Link-Local Only: The link-local address is used to communicate to neighboring IPv6 capable network devices that are connected to the same network segment. This is similar to the function automatic network IP addressing (APIPA) if a device cannot pull IPv4 address settings automatically from a network DHCP server.
- **Static IPv6**: Use this option to manually configure the IPv6 address settings of the device for connectivity to your IPv6 network.

Configure the following settings:

| LAN IPv6 ADDRESS SETTINGS                                               |   |  |
|-------------------------------------------------------------------------|---|--|
| Enter the information provided by your Internet Service Provider (ISP). |   |  |
| LAN IPv6 Address                                                        |   |  |
| Subnet Prefix Length                                                    | 0 |  |
| Default Gateway                                                         |   |  |
| Primary DNS Server                                                      |   |  |
| Secondary DNS Server                                                    |   |  |

- LAN IPv6 Address: Enter the static IPv6 address to assign to your device (i.e. 1234:5678:90ab:cdef::a or 1234:5678:90ab:cdef:0000:0000:0000a).
- Subnet Prefix Length: Enter the IPv6 subnet prefix length(1-128, 64 is typically the standard prefix).
- Default Gateway: Enter the IPv6 default gateway address (i.e. 1234:5678:90ab:cdef::1 or 1234:5678:90ab:cdef:0000:0000:0001).
- Primary DNS Server: Enter the primary IPv6 DNS server address (i.e. 1234:5678:90ab:cdef::1 or 1234:5678:90ab:cdef:0000:0000:0000.0001, 2001:4860:4860::8888 2001:4860:4860::8844).
- Secondary DNS Server: Enter the secondary IPv6 DNS server address (i.e. 1234:5678:90ab:cdef::1 or 1234:5678:90ab:cdef:0000:0000:0000.
   2001:4860:4860::8888 2001:4860:4860::8844).
- Autoconfiguration (SLAAC)/DHCPv6): Use this option to configure the device to obtain IPv6 address settings automatically from a DHCPv6 server on your network. Configure the following settings:

| IPv6 DNS SETTINGS                                                               |                                              |  |
|---------------------------------------------------------------------------------|----------------------------------------------|--|
| Obtain DNS server address automatically or enter a specific DNS server address. |                                              |  |
| •                                                                               | Obtain IPv6 DNS server address automatically |  |
| •                                                                               | Use the following IPv6 DNS Servers           |  |
| Primary DNS Server                                                              |                                              |  |
| Secondary DNS Server                                                            |                                              |  |

- Obtain IPv6 DNS server address automatically: Select this option to configure the device to obtain the IPv6 DNS server addresses automatically from the DHCPv6 server on your network.
- Use the following IPv6 DNS Servers: Select this option to manually configure which IPv6 DNS server addresses the device will use.

4 Click Save Settings to save changes.

## **TEW-814DAP**

## **Configure the DHCP Server**

#### Main > Network Settings

Your access point can be used as a DHCP (Dynamic Host Configuration Protocol) server to automatically assign an IP address to each computer or device on your network. The DHCP server is disabled by default on your access point. In most cases your network router has a built-in DHCP server that is typically enabled and used as your network DHCP server. If you already have a DHCP server on your network, leave this settings disabled.

1 Log into your access point management page (refer to "Log in to the Management Page" on page 10).

#### 2 Click Main > Network Settings.

3 Set the My LAN Connection is setting to IP Static.

4 On the DHCP Server Setting section, configure the following settings:

#### DHCP Server Settings Use this section to configure the built-in DHCP Server to assign IP addresses to the computers on your network. Enable DHCP Server **V** 192.168.10.10 to 192.168.10.200 DHCP IP Address Range (addresses within the LAN subnet) Always Broadcast 192.168.10.100 Gateway 192.168.10.100 WINS DNS 192.168.10.100 DHCP Lease Time 1 Hour 🗸

- Enable DHCP Server: Check the checkbox to enable the DHCP server.
- DHCP IP Address Range: Enter the starting IP address and ending IP address for the DHCP server range. (i.e.192.168.10.20 to 192.168.10.30)
  - Note: The Start IP and End IP specify the range of IP addresses to automatically assign to computers or devices on your network.
- Always Broadcast: Check the checkbox to enable the option. Enabling this option
  will cause the access point to always broadcast its responses to all clients, thereby
  working around the problem, at the cost of increased broadcast traffic on the LAN.

- **Gateway**: Enter the default gateway IP address to automatically assign to computers or devices on your network. (i.e. 192.168.10.1)
- WINS: Enter the WINS server IP address to automatically assign to computers or devices on your network.
- **DNS**: Enter the DNS server IP address to automatically assign to computer or devices on your network. (i.e. 192.168.10.1)
- DHCP Lease Time: Enter the DHCP lease time in minutes.
  - Note: The DHCP lease time is the amount of time a computer or device can keep an IP address assigned by the DHCP server. When the lease time expires, the computer or device will renew the IP address lease with the DHCP server, otherwise, if there is no attempt to renew the lease, the DHCP server will reallocate the IP address to be assigned to another computer or device.

#### 5 Click Save Settings to save changes.

## **Create Schedules**

#### Tools > Schedule

For additional security control, your access point allows you to create schedules to specify a time period when a feature on your access point should be activated and deactivated. Before you use the scheduling feature on your access point, ensure that your system time is configured correctly.

- ♥ Note: You can apply a predefined schedule to the following features:
  - ✓ Wireless (2.4GHz and 5GHz)
  - ✓ Wireless Multiple SSID (2.4GHz and 5GHz)
  - ✓ MAC Filters
- **1** Log into your access point management page (refer to "Log in to the Management Page" on page 10).

#### 2 Click Tools > Schedule.

**3** Configure the following settings:

| Add Schedule Rule |                                                     |
|-------------------|-----------------------------------------------------|
| Name              |                                                     |
| Day(s)            | <ul> <li>All Week</li> <li>Select Day(s)</li> </ul> |
|                   | ■Sun ■Mon ■Tue ■Wed ■Thu ■Fri ■Sat                  |
| All Day - 24 hrs  |                                                     |
| Time format       | 24-hour 🗙                                           |
| Start Time        | 0 : 0 AM 🛛 (hour:minute)                            |
| End Time          | 0 : 0 AM 🖌 (hour:minute)                            |
|                   | Add Clear                                           |

- Name: Enter a name for the schedule you would like to apply.
- Day(s): Check Select Day(s) to select the days in the Select Day(s) section or select All Week to set the schedule for all days.
- All Day 24 hrs: Check this box to have the schedule active the entire 24 hours on the days specified.
- **Time format**: Select the desired time format.

- Start Time: Select the activation time of the schedule.
- End Time: Select the deactivation time of the schedule.

4 Click Add to create the schedule.

#### **Edit a Schedule**

- **1** Log into your access point management page (refer to "Log in to the Management Page" on page 10).
- 2 Click Tools > Schedule.

4 Adjust the necessary settings.

3 On the *Schedule Rules List* section, click the **schedule** that you want to edit.

| Schedule Rules List |         |            |         |   |
|---------------------|---------|------------|---------|---|
| Name                | Day(s)  | Time Frame |         |   |
| weekend             | Sun Sat | All Day    | <b></b> | Ŷ |

| Add Schedule Rule |                                           |
|-------------------|-------------------------------------------|
| Name              | weekend                                   |
| Day(s)            | ● All Week ● Select Day(s)                |
|                   | 🖾 Sun 📕 Mon 📕 Tue 📕 Wed 📕 Thu 📕 Fri 🖾 Sat |
| All Day - 24 hrs  | -                                         |
| Time format       | 24-hour 💟                                 |
| Start Time        | 0 : 0 AM ─ (hour:minute)                  |
| End Time          | 24 : 0 AM M (hour:minute)                 |
|                   | Update Clear                              |

- 5 Click Update to save the settings.
- Note: To delete a schedule, click the icon next to the schedule that you want to delete. A confirmation message appears on the screen. Click Yes to confirm.

## **Configure Email Settings**

#### Tools > Email Settings

The email notification settings allow you to send the device log files via email for troubleshooting or monitoring purposes.

1 Log into your access point management page (refer to "Log in to the Management Page" on page 10).

#### 2 Click Tools > Email Settings.

**3** Configure the following settings:

| Enable                       |   |                    |
|------------------------------|---|--------------------|
| Enable Email<br>Notification | • |                    |
|                              |   |                    |
| Email Settings               |   |                    |
| From Email Address           |   |                    |
| To Email Address             |   |                    |
| Email Subject                |   |                    |
| SMTP Server Address          |   |                    |
| SMTP Server Port             | 0 |                    |
| Enable Authentication        |   |                    |
| Account Name                 |   |                    |
| Password                     |   | Display Characters |
| Verify Password              |   | Display Characters |
| Send Mail Now                |   |                    |
|                              |   |                    |
| Email Log When Full          |   |                    |
| Email Log When Full          | • |                    |

• Enable Email Notification: Check the option to enable email log notification.

- From Email Address: Enter the sender or source mail address. You can use this to easily identify the notification in your email inbox. (i.e. access point@trendnet. com)
  - Note: This does not need to be real e-mail address, only used for identification purposes when checking your e-mail.
- To Email Address: Enter your e-mail address.
- Email Subject: Enter the subject for your email.
- **SMTP Server Address**: Enter the IP address (i.e. 10.10.10.10) or domain name (i.e. mail.trendnet.com) of your e-mail server.
- **SMTP Server Port**: Enter the SMTP Port used by your e-mail server. (i.e. Default SMTP Server Port: 25)
- Enable Authentication: Check this option if your e-mail server requires authentication. If enabled, enter the account name and password in the Account Name and Password fields.
  - Note: If you are unsure of this setting, check with your e-mail service provider if authentication is required.
- Account Name: Enter the account name required for authentication by your SMTP mail server.
- **Password**: Enter the password required for authentication by your SMTP mail server. Enter the password again in the *Verify Password* field.
- Send Mail Now: Click this option to send an e-mail with the current access point log using your email settings.
- **Email Logs When Full**: Check this option to configure the device to send log file email notifications when the internal device logging is full.
- 4 Click Save Settings to save the settings.

## **TEW-814DAP**

## **Enable Ping Test**

#### **Tools > Ping Test**

The ping test enables you to determine whether an IP address or host is present on the Internet or not.

**1** Log into your access point management page (refer to "Log in to the Management Page" on page 10).

#### 2 Click Tools > Ping Test.

**3** In the *Host Name or IP address* or *Host Name or IPv6 address* field, enter the host name or IP address in the respective text box.

| Ping Test                    |      |
|------------------------------|------|
| Host Name or IP<br>address   | Ping |
| IPv6 Ping Test               |      |
| Host Name or IPv6<br>address | Ping |

#### 4 Click Ping.

• *Note:* The ping test result will be displayed on the **Ping Result** option.

| Ping Result |  |
|-------------|--|
| Success.    |  |

## Maintenance

This section will guide you how to change login password, update the firmware, export/import the system settings, restore the default settings, and other maintenance operations.

## **Change Login Password**

#### Main > Password

For security purposes, it is recommended to change the login password periodically.

- **1** Log into your access point management page (refer to "Log in to the Management Page" on page 10).
- 2 Click Main > Password.
- 3 On the *Password* section, enter the new password in the *New Password* field.

| Password        |                                   |
|-----------------|-----------------------------------|
| New Password    |                                   |
| Verify Password |                                   |
|                 | Display Characters                |
|                 | Save Settings Don't Save Settings |

4 Enter the password again in the Verify Password field to confirm.

5 Click Save Settings to save the settings.

## **Change the Device Name**

#### Main > Password

For easy access, you can also enter the Management page using the domain name (http://device name) based on the device name that you have configured in this section.

- Note: By default, the domain name is the same as your access point model name (<u>http://tew-814dap</u>).
- **1** Log into your access point management page (refer to "Log in to the Management Page" on page 10).

#### 2 Click Main > Password.

**3** On the *Device Name* section, enter the new device name to display on your network to identify the access point in the *Device Name* field.

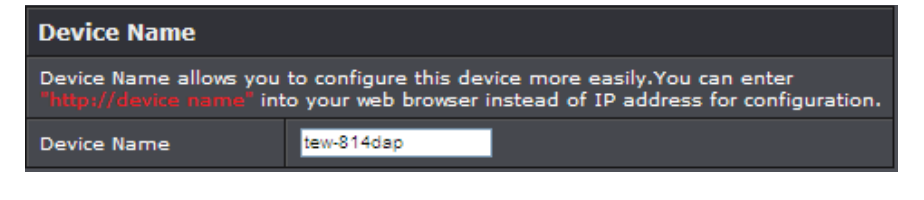

4 Click Save Settings to save the settings.

## Set the Date and Time

#### Main > Time

Before you use the scheduling feature on your access point, ensure that your system time is configured correctly.

**4** *Note:* The current device time and date information is displayed on the **Time** section.

| Time |                     |
|------|---------------------|
| Time | 01/01/2014 07:44:11 |

- **1** Log into your access point management page (refer to "Log in to the Management Page" on page 10).
- 2 Click Main > Time.
- **3** Configure the following settings:
  - Enable NTP server: Select this option to enable NTP server configuration.

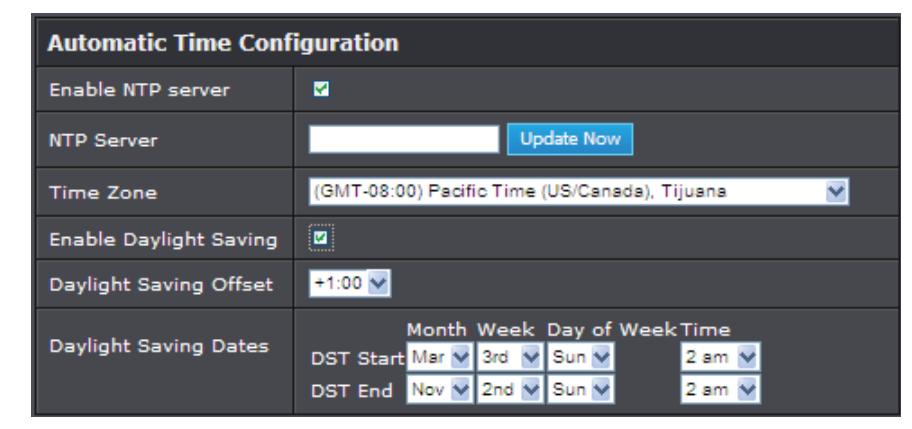

- NTP server: Specify an NTP server (i.e. *pool.ntp.org*) and click Update Now to sync the system's time with the NTP server.
- Time Zone: Select your time zone.
- Enable Daylight Saving: Select this option to enable the Daylight savings time.
- Daylight Saving Offset: Specify the daylight saving offset.
- **Daylight Saving Dates**: Specify a *DST Start* and *DST End* date and time when using the daylight savings time.

## **TEW-814DAP**

## TRENDnet User's Guide

• Date and Time: Select this option if you would like to specify the time manually. You must specify the Year, Month, Day, Hour, Minute, and Second. Alternatively, click the **Copy Your Computer's Time Settings** to use the system time from the computer being used to access the Management page.

| Set the Date and Time Manually |                                                                       |
|--------------------------------|-----------------------------------------------------------------------|
| Date and Time                  | Year 2014 💟 Month Jun 💙 Day 20 💟<br>Hour 16 🔍 minute 30 💙 second 27 🗸 |
|                                | Copy Your Computer's Time Settings                                    |

4 Click Save Settings to save the settings.

## **Backup System Settings**

#### **Tools > Settings Management**

This option allows you to backup your access point configuration.

- **1** Log into your access point management page (refer to "Log in to the Management Page" on page 10).
- 2 Click Tools > Settings Management.
- **3** On the *Save Configuration Settings* section, click **Save** to save the current configuration to your computer.

| Save Configuration Settings |      |
|-----------------------------|------|
| Save Settings               | Save |

Note: Depending on your web browser settings, you may be prompted to open or save a file (specify the location) or the file may be downloaded automatically to the web browser settings default download folder. (Default Filename: config.dat)

Do you want to open or save config.dat (9.27 KB) from 192.168.10.100?

Open Save 🔻 Cancel

## Load System Settings

#### **Tools > Settings Management**

This option allows you to restore your access point configuration.

**1** Log into your access point management page (refer to "Log in to the Management Page" on page 10).

#### 2 Click Tools > Settings Management.

3 On the Restore Configuration Settings section, click Browse.

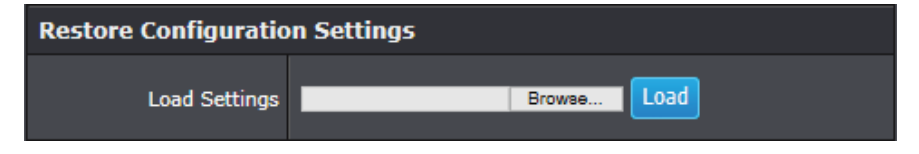

**4** Select the access point configuration file to restore and click **Load**.

**5** A confirmation message appears on the screen. Click **OK** to restore the settings.

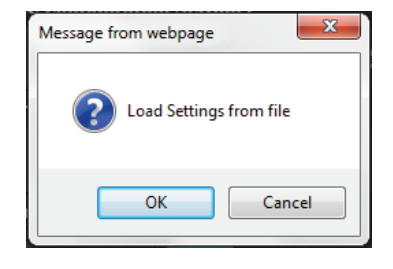

## **Reset to Factory Defaults**

#### **Tools > Settings Management**

You may want to reset your access point to the factory default settings if you are encountering difficulties with your access point. Before you reset your access point to defaults, if possible, you should backup your access point configuration first, refer to "Backup System Settings" on page 40.

There are two methods that can be used to reset your access point to the factory default settings.

• Use the **Reset** button (refer to "Rear View" on page 5). Use this method if you are encountering difficulties with accessing your access point management page.

#### <u>OR</u>

- Via the Management Page
- **1** Log into your access point management page (refer to "Log in to the Management Page" on page 10).
- 2 Click Tools > Settings Management.
- 3 On the Restore Factory Default Settings section, click Restore Device.

| Restore Factory Default Settings |                |
|----------------------------------|----------------|
| Restore                          | Restore Device |

**4** A confirmation message appears on the screen. Click **OK** to reset the current parameters to the factory default settings.

| Message fr | rom webpage                                                  |
|------------|--------------------------------------------------------------|
| ?          | Do you really want to reset the current settings to default? |
|            | OK Cancel                                                    |

## **Update System Firmware**

#### Tools > Upload Firmware

TRENDnet may periodically release firmware upgrades that may add features or fix problems associated with your TRENDnet access point model and version. To check if there is a firmware upgrade available for your device, please check your TRENDnet model and version using this link: <u>http://www.trendnet.com/downloads/</u>

In addition, it is also important to verify if the latest firmware version is newer than the one your access point is currently running. To identify the firmware that is currently loaded on your access point, log in to the access point management page, then click on the Status > Device Info section (refer to "View the Device Information" on page 43). If there is a newer version available, also review the release notes to check if there were any new features you may want or if any problems were fixed that you may have been experiencing.

**1** Download the latest firmware from TRENDnet web site and save it your computer.

- **2** Log into your access point management page (refer to "Log in to the Management Page" on page 10).
- 3 Click Tools > Upload Firmware.
- 4 On the *Restore Configuration Settings* section, click **Browse** and select the firmware file (\*.bin).

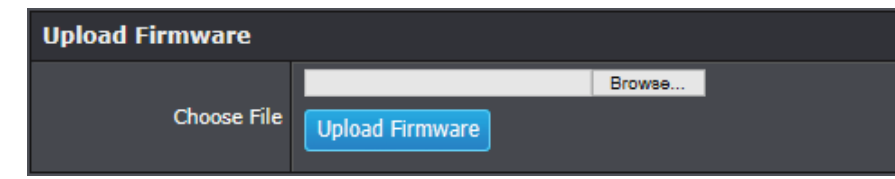

#### 5 Click Upload Firmware to update the firmware to the latest version.

#### ₽ Note:

- Do not interrupt the firmware upgrade process. Do not turn off the device or press the Reset button during the upgrade process.
- Disable sleep mode on your computer as this may interrupt the firmware upgrade process.
- If you are upgrade the firmware using a notebook, ensure that the notebook is connected to a power source or ensure that the battery is fully charged.
- Any interruptions during the firmware upgrade process may permanently damage your access point.

## System Reboot

#### **Tools > Settings Management**

You may want to restart your access point if the system is not performing correctly.

**1** Log into your access point management page (refer to "Log in to the Management Page" on page 10).

2 Click Tools > Settings Management.

3 On the System Reboot section, click Reboot.

| System Reboot |        |
|---------------|--------|
| System Reboot | Reboot |

4 A confirmation message appears on the screen. Click **OK** to reboot the system.

| Message fro | om webpage  | ×       |
|-------------|-------------|---------|
| ?           | Reboot TEW- | 814DAP? |
|             | ОК          | Cancel  |

## **Configure Syslog Server**

#### Tools > Syslog

This option allows you to archieve your log files to a Syslog Server.

**1** Log into your access point management page (refer to "Log in to the Management Page" on page 10).

#### 2 Click Tools > Syslog.

**3** Configure the following settings:

| System Logs                         |                                   |
|-------------------------------------|-----------------------------------|
| Enable Logging To<br>Syslog Server: | -                                 |
| Syslog Server IP<br>Address:        |                                   |
|                                     | Save Settings Don't Save Settings |

- Enable Logging To Syslog Server: Select this option if you have a syslog server currently running on the LAN and want to send messages to it
- Syslog Server IP Address: Enter the LAN IP address of the Syslog Server.

4 Click Save Settings to save the settings.

## **View System Information**

## View the Device Information

#### Status > Device Info

View the device information, and LAN and Wireless LAN configuration.

- **1** Log into your access point management page (refer to "Log in to the Management Page" on page 10).
- 2 Click Status > Device Info.

| Device Information      |                           |  |
|-------------------------|---------------------------|--|
| Firmware Version        | 1.01 , Wed, 04, Jun, 2014 |  |
| Time                    | 1/1/2014 2:47:25          |  |
|                         |                           |  |
| LAN Information         |                           |  |
| Device Mode             | Access Point              |  |
| MAC Address             | D8:FE:E3:3E:AC:DC         |  |
| Connection              | Dynamic IP                |  |
| IP Address              | 169.254.147.184           |  |
| Subnet Mask             | 255.255.255.0             |  |
| Gateway Address         | 0.0.0                     |  |
|                         |                           |  |
| WLAN 2.4GHz Information |                           |  |
| MAC Address             | D8:FE:E3:3E:AC:DD         |  |
| SSID                    | TRENDnet814_2.4GHz_BISF   |  |
| Security Mode           | WPA2 Mixed                |  |
| Channel Width           | Auto 20/40MHz             |  |
| Channel                 | 1                         |  |

- On the *Device Information* section: Display the current firmware version and released date code.
- On the LAN Information section: Display the wired Ethernet Interface information such as the device mode, interface MAC address, IP address connection type, IP address settings including default gateway and Subnet Mask settings.

## **TEW-814DAP**

## **TRENDnet User's Guide**

 On the WLAN 2.4GHz/5GHz Information section: Display the Access Point's wireless connection information, including the access point's wireless interface MAC address, the connection status, the SSID status, which channel is being used, and whether security is enabled or not.

#### **View the Data Traffic Statistics**

#### Status > Statistics

View information about the data traffic statistics on the amount of packets received and transmitted over the LAN, and wireless interface.

**1** Log into your access point management page (refer to "Log in to the Management Page" on page 10).

#### 2 Click Status > Statistics.

| LAN STATISTICS             |       |                       |       |
|----------------------------|-------|-----------------------|-------|
| Sent                       | 24469 | Received              | 11191 |
| TX Packets Dropped         | 0     | RX Packets<br>Dropped | 0     |
| Collisions                 | 0     | Errors                | 0     |
|                            |       |                       |       |
| 2.4GHz WIRELESS STATISTICS |       |                       |       |
| Sent                       | 3666  | Received              | 10408 |
| TX Packets Dropped         | 0     | RX Packets<br>Dropped | 0     |
| Collisions                 | 0     | Errors                | 0     |
|                            |       |                       |       |
| 5GHz WIRELESS STATISTICS   |       |                       |       |
| Sent                       | 122   | Received              | 46540 |
| TX Packets Dropped         | 0     | RX Packets<br>Dropped | 0     |
| Collisions                 | 0     | Errors                | 0     |

#### **View the Connected Wireless Clients**

#### Status > Wireless Client

View information about the devices connected to the wireless Access Point.

**1** Log into your access point management page (refer to "Log in to the Management Page" on page 10).

#### 2 Click Status > Wireless Client.

| Number of Wireless Clients - 2.4GHz Band: |             |
|-------------------------------------------|-------------|
| Connected Time                            | MAC Address |
|                                           | None        |
|                                           |             |
| Wireless Lan                              |             |
| Connected Time                            | MAC Address |
|                                           | None        |

#### **View the Wireless Connection Information**

#### Status > IPv6

View information about all of your WAN and LAN connection details.

**1** Log into your access point management page (refer to "Log in to the Management Page" on page 10).

#### 2 Click Status > IPv6.

All of your IPv6 Internet and network connection details are displayed on this page. IPv6 Connection Type Link-Local Only LAN IPv6 Address None IPv6 Default Gateway None LAN IPv6 Link-Local fe80::dafe:e3ff:fe3e:acdc/64 Address Primary DNS Address None Secondary DNS None Address

## **View Events Log**

#### Status > Logs

This device keeps a running log of events and activities occurring on the system.

**1** Log into your access point management page (refer to "Log in to the Management Page" on page 10).

#### 2 Click Status > Logs.

3 Do the following:

 On the Log Option section: Select the types of logs that can be viewed. Click Apply Log Settings Now to save the settings.

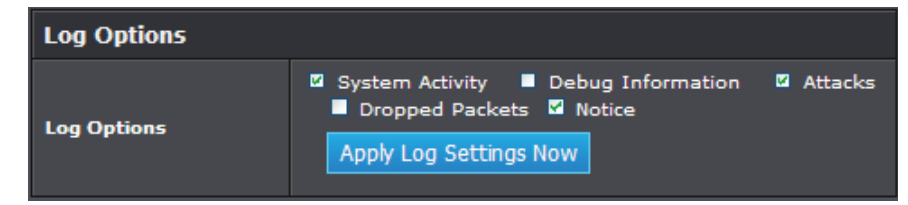

• On the *Save Log File* section: Click *Save log* to save the current log to your hard drive.

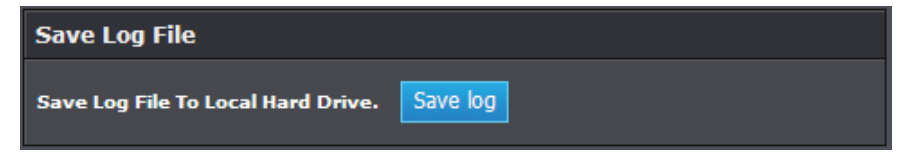

- On the *Log Details* section: View the log entries.
  - First Page: Click this button to view the first page of the log.
  - Last Page: Click this button to view the final page of the log.
  - Previous Page: Click this button to view the page just before the current page.
  - Next Page: Click this button to view the page just after the current page.
  - Clear Log: Click this button to delete the contents of the log and begin a new log.
  - Refresh: Click this button to refresh the screen to show the latest log entries.

| Log Details :        |                                                |  |
|----------------------|------------------------------------------------|--|
| First Page Last Page | Previous Page Next Page Clear Log Refresh      |  |
| page 1 / 2           |                                                |  |
| Time                 | Message                                        |  |
| Jan 1 00:00:16       | BusyBox v1.13.4                                |  |
| Jan 1 00:00:16       | Realtek WLAN driver - version 1.6 (2013-02-21) |  |
| Jan 1 00:00:16       | DFS function - version 1.0.22                  |  |
| Jan 1 00:00:16       | 8812 mp chip !!                                |  |
| Jan 1 00:00:16       | *****                                          |  |
| Jan 1 00:00:16       | SKB_BUF_SIZE=3600 MAX_SKB_NUM=768              |  |
| Jan 1 00:00:16       | *****                                          |  |
| Jan 1 00:00:16       | *****                                          |  |

## Appendix

## **Federal Communication Commission Interference Statement**

This device complies with Part 15 of the FCC Rules. Operation is subject to the following two conditions: (1) This device may not cause harmful interference, and (2) this device must accept any interference received, including interference that may cause undesired operation.

This equipment has been tested and found to comply with the limits for a Class B digital device, pursuant to Part 15 of the FCC Rules. These limits are designed to provide reasonable protection against harmful interference in a residential installation. This equipment generates, uses and can radiate radio frequency energy and, if not installed and used in accordance with the instructions, may cause harmful interference to radio communications. However, there is no guarantee that interference will not occur in a particular installation. If this equipment does cause harmful interference to radio or television reception, which can be determined by turning the equipment off and on, the user is encouraged to try to correct the interference by one of the following measures:

- Reorient or relocate the receiving antenna.
- Increase the separation between the equipment and receiver.
- Connect the equipment into an outlet on a circuit different from that to which the receiver is connected.
- Consult the dealer or an experienced radio/TV technician for help.

**FCC Caution:** Any changes or modifications not expressly approved by the party responsible for compliance could void the user's authority to operate this equipment.

This device complies with Part 15 of the FCC Rules. Operation is subject to the following two conditions: (1) This device may not cause harmful interference, and (2) this device must accept any interference received, including interference that may cause undesired operation.

Operations in the 5.15-5.25GHz band are restricted to indoor usage only.

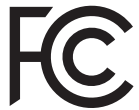

## IMPORTANT NOTE:

FCC Radiation Exposure Statement:

This equipment complies with FCC radiation exposure limits set forth for an uncontrolled environment. This equipment should be installed and operated with minimum distance 20cm between the radiator & your body.

This transmitter must not be co-located or operating in conjunction with any other antenna or transmitter.

Country Code selection feature to be disabled for products marketed to the US/CANADA.

## **Europe – EU Declaration of Conformity**

This device complies with the essential requirements of the R&TTE Directive 1999/5/EC, 2006/95/EC and 2009/125/EC. **Regulation (EC) No. 1275/2008 Regulation (EC No. 278/2009 EN60950-1 : 2006 + A11 : 2009 + A1: 2010 + A12: 2011** 

Safety of Information Technology Equipment

#### EN 50385 : 2002

Product standard to demonstrate the compliance of radio base stations and fixed terminal stations for wireless telecommunication systems with the basic restrictions or the reference levels related to human exposure to radio frequency electromagnetic fields (110MHz - 40 GHz) - General public

#### EN 300 328 V1.8.1 : (2012-06) Class B

Electromagnetic compatibility and Radio spectrum Matters (ERM); Wideband Transmission systems; Data transmission equipment operating in the 2,4 GHz ISM band and using spread spectrum modulation techniques; Harmonized EN covering essential requirements under article 3.2 of the R&TTE Directive

#### EN 301 489-1 V1.9.2 : (2011-09)

Electromagnetic compatibility and Radio Spectrum Matters (ERM); ElectroMagnetic Compatibility (EMC) standard for radio equipment and services; Part 1: Common technical requirements

#### EN 301 489-17 V2.2.1 : (2012-09)

Electromagnetic compatibility and Radio spectrum Matters (ERM); ElectroMagnetic Compatibility (EMC) standard for radio equipment; Part 17: Specific conditions for 2,4 GHz wideband transmission systems, 5 GHz high performance RLAN equipment and 5,8 GHz Broadband Data Transmitting Systems

#### EN 301 893 V1.7.1 : (2012-06)

Broadband Radio Access Networks (BRAN);5 GHz high performance RLAN;Harmonized EN covering the essential requirements of article 3.2 of the R&TTE Directive This device is a 2.4/5G GHz wideband transmission system (transceiver), intended for use in all EU member states and EFTA countries, except in France and Italy where restrictive use applies.

In Italy the end-user should apply for a license at the national spectrum authorities in order to obtain authorization to use the device for setting up outdoor radio links and/or for supplying public access to telecommunications and/or network services. This device may not be used for setting up outdoor radio links in France and in some

This device may not be used for setting up outdoor radio links in France and in some areas the RF output power may be limited to 10 mW EIRP in the frequency range of

2454 – 2483.5 MHz. For detailed information the end-user should contact the national spectrum authority in France.

| ය Česky [Czech]           | TRENDnet tímto prohlašuje, že tento TEW-814DAP je ve shodě<br>se základními požadavky a dalšími příslušnými ustanoveními<br>směrnice 1999/5/ES, 2006/95/ES, a 2009/125/ES.                                                          |
|---------------------------|----------------------------------------------------------------------------------------------------|
| खे Dansk<br>[Danish]      | Undertegnede TRENDnet erklærer herved, at følgende udstyr<br>TEW-814DAP overholder de væsentlige krav og øvrige relevante<br>krav i direktiv 1999/5/EF, 2006/95/EF, og 2009/125/EF.                                                 |
| ৰ্দ্ৰ Deutsch<br>[German] | Hiermit erklärt TRENDnet, dass sich das Gerät TEW-814DAP in<br>Übereinstimmung mit den grundlegenden Anforderungen und<br>den übrigen einschlägigen Bestimmungen der Richtlinie 1999/5/<br>EG, 2006/95/EG und 2009/125/EG befindet. |
| et Eesti<br>[Estonian]    | Käesolevaga kinnitab TRENDnet seadme TEW814DAP vastavust<br>direktiivi 1999/5/EÜ, 2006/95/EÜ ja 2009/125/EÜ põhinõuetele ja<br>nimetatud direktiivist tulenevatele teistele asjakohastele sätetele.                                 |
| en English                | Hereby, TRENDnet, declares that this TEW-814DAP is in compliance with the essential requirements and other relevant provisions of Directive 1999/5/EC, 2006/95/EC, and 2009/125/EC.                                                 |
| 📧 Español<br>[Spanish]    | Por medio de la presente TRENDnet declara que el TEW-814DAP<br>cumple con los requisitos esenciales y cualesquiera otras<br>disposiciones aplicables o exigibles de la Directiva 1999/5/CE,<br>2006/95/CE, 2009/125/CE y.           |
| ፪ Ελληνική<br>[Greek]     | ΜΕ ΤΗΝ ΠΑΡΟΥΣΑΤRENDnet ΔΗΛΩΝΕΙ ΟΤΙ ΤΕW-814DAP<br>ΣΥΜΜΟΡΦΩΝΕΤΑΙ ΠΡΟΣ ΤΙΣ ΟΥΣΙΩΔΕΙΣ ΑΠΑΙΤΗΣΕΙΣ ΚΑΙ ΤΙΣ<br>ΛΟΙΠΕΣ ΣΧΕΤΙΚΕΣ ΔΙΑΤΑΞΕΙΣ ΤΗΣ ΟΔΗΓΙΑΣ 1999/5/ΕΚ, 2006/95/ΕΚ,<br>2009/125/ΕΚ και.                                            |
| fr Français<br>[French]   | Par la présente TRENDnet déclare que l'appareil TEW-814DAP est<br>conforme aux exigences essentielles et aux autres dispositions<br>pertinentes de la directive 1999/5/CE, 2006/95/CE, 2009/125/CE<br>et.                           |
| it Italiano<br>[Italian]  | Con la presente TRENDnet dichiara che questo TEW-814DAP è conforme ai requisiti essenziali ed alle altre disposizioni pertinenti stabilite dalla direttiva 1999/5/CE, 2006/95/CE e 2009/125/CE.                                     |
| Latviski<br>[Latvian]     | AršoTRENDnetdeklarē, ka TEW-814DAP atbilstDirektīvas 1999/5/<br>EK, 2006/95/EK, un 2009/125/EK būtiskajāmprasībām un citiemar<br>to saistītajiemnoteikumiem.                                                                        |

| Lietuvių<br>[Lithuanian]    | Šiuo TRENDnet deklaruoja, kad šis TEW-814DAP atitinka esminius<br>reikalavimus ir kitas 1999/5/EB, 2006/95/EB ir 2009/125/EB<br>Direktyvos nuostatas.                                                          |
|-----------------------------|----------------------------------------------------------------------------------------------------|
| 메 Nederlands<br>[Dutch]     | Hierbij verklaart TRENDnet dat het toestel TEW-814DAP in<br>overeenstemming is met de essentiële eisen en de andere<br>relevante bepalingen van richtlijn 1999/5/EG, 2006/95/EG, en<br>2009/125/EG.            |
| mt Malti<br>[Maltese]       | Hawnhekk, TRENDnet, jiddikjara li dan TEW-814DAP jikkonforma<br>mal-ħtiġijiet essenzjali u ma provvedimenti oħrajn relevanti li<br>hemm fid-Dirrettiva 1999/5/KE, 2006/95/KE, u 2009/125/KE.                   |
| № Magyar<br>[Hungarian]     | Alulírott, TRENDnet nyilatkozom, hogy a TEW-814DAP megfelel a<br>vonatkozó alapvető követelményeknek és az 1999/5/EK irányelv, a<br>2006/95/EK és a 2009/125/EK irányelv egyéb előírásainak.                   |
| 덴 Polski [Polish]           | Niniejszym TRENDnet oświadcza, że TEW-814DAP jest zgodny<br>z zasadniczymi wymogami oraz pozostałymi stosownymi<br>postanowieniami Dyrektywy 1999/5/WE, 2006/95/WE i<br>2009/125/WE.                           |
| Português<br>[Portuguese]   | TRENDnet declara que este TEW-814DAP está conforme com os requisitos essenciais e outras disposições da Directiva 1999/5/CE, 2006/95/CE e 2009/125/CE.                                                         |
| রা Slovensko<br>[Slovenian] | TRENDnet izjavlja, da je ta TEW-814DAP v skladu z bistvenimi<br>zahtevami in ostalimi relevantnimi določili direktive 1999/5/ES,<br>2006/95/ES in 2009/125/ES.                                                 |
| Slovensky<br>[Slovak]       | TRENDnettýmtovyhlasuje, že TEW-814DAP<br>spĺňazákladnépožiadavky a všetkypríslušnéustanoveniaSmernice<br>1999/5/ES, 2006/95/ES, a 2009/125/ES.                                                                 |
| fi Suomi<br>[Finnish]       | TRENDnet vakuuttaa täten että TEW-814DAP tyyppinen laite on<br>direktiivin 1999/5/EY, 2006/95/EY ja 2009/125/EY oleellisten<br>vaatimusten ja sitä koskevien direktiivin muiden ehtojen<br>mukainen.           |
| জ Svenska<br>[Swedish]      | Härmed intygar TRENDnet att denna TEW-814DAP står I<br>överensstämmelse med de väsentliga egenskapskrav och övriga<br>relevanta bestämmelser som framgår av direktiv 1999/5/EG,<br>2006/95/EG och 2009/125/EG. |

## **Specifications**

| ltem                  | Specifications                                                                                                    |
|-----------------------|----------------------------------------------------------------------------------------------------|
| Standards             | <ul> <li>IEEE 802.11b/g/n (Wireless LAN 2.4GHz)</li> <li>IEEE 802.11a/n/ac (Wireless LAN 5GHz)</li> <li>IEEE 802.3 u/z Auto negotiation</li> </ul>                                                                                       |
| Radio Technology      | <ul> <li>IEEE 802.11g / IEEE 802.11n / IEEE 802.11a/n/ac<br/>Orthogonal Frequency Division Multiplexing (OFDM)</li> <li>IEEE 802.11b: Direct Sequence Spread Spectrum (DSSS)</li> </ul>                                                  |
| Transmission Rate     | <ul> <li>802.11ac: up to 867Mbps</li> <li>802.11an: up to 300Mbps</li> <li>802.11a: up to 54Mbps</li> <li>802.11n: up to 300Mbps</li> <li>802.11g: up to 54Mbps</li> <li>802.11g: up to 54Mbps</li> <li>802.11b: up to 11Mbps</li> </ul> |
| Receiver Sensitivity  | <ul> <li>866Mbps: Typical TBD @ 10% PER</li> <li>300Mbps: Typical TBD @ 10% PER</li> <li>54Mbps: Typical TBD @ 10% PER</li> <li>11Mbps: Typical TBD @ 8% PER</li> </ul>                                                                  |
| Frequency             | <ul> <li>2.4 GHz: 2.412 – 2.462 (FCC), 2.412 – 2.472 GHz (ETSI)</li> <li>5 GHz: 5.180 – 5.240 + 5.745 – 5.825 (FCC), 5.180 – 5.725 GHz (ETSI)</li> </ul>                                                                                 |
| Wireless Channel      | <ul> <li>2.4 GHz: 1 - 11 (FCC), 1 - 13 (ETSI)</li> <li>5 GHz: 36, 40, 44, 48, 149, 159, 157, 161, 165 (FCC), 36, 40, 44, 48 (ETSI)</li> </ul>                                                                                            |
| Modulation            | <ul> <li>802.11a/n: BPSK, QPSK, 16-QAM, 64-QAM sub carrier with OFDM</li> <li>802.11ac: BPSK, QPSK, 16-QAM, 64-QAM, 256QAM with OFDM</li> </ul>                                                                                          |
| Media Access Protocol | CSMA/CA with ACK                                                                                                    |

| Item                                                           | Specifications                                                                                                    |
|----------------------------------------------------------------|----------------------------------------------------------------------------------------------------|
| Wireless Output Power/<br>Receiving Sensitivity (per<br>chain) | <ul> <li>802.11b: FCC: 24 dBm, CE: 17 dBm (max.)/ -84 dBm (typical) @ 11 Mbps</li> <li>802.11g: FCC: 22 dBm, CE: 17 dBm (max.)/ -70 dBm (typical) @ 54 Mbps</li> <li>802.11a: FCC: 20 dBm, CE: 22 dBm (max.)/ -73 dBm (typical) @ 54 Mbps</li> <li>802.11n: FCC: 22 dBm, CE: 17 dBm (max.)/ -66 dBm (typical) @ 300 Mbps 2.4GHz</li> <li>802.11n: FCC: 20 dBm, CE: 22 dBm (max.)/ -66 dBm (typical) @ 300 Mbps 5GHz</li> <li>802.11a: FCC: 20 dBm, CE: 22 dBm (max.)/ -56 dBm (typical) @ 867 Mbps</li> </ul> |
| Antenna Type                                                   | Internal pcb antenna                                                                                                    |
| Antenna Gain                                                   | <ul> <li>2.4 GHz: 2 dBi (max.) / 0 dBi (Avg.) internal</li> <li>5 GHz: 2 dBi (max.) / 0 dBi (Avg.) internal</li> </ul>                                                                                                    |
| Protocol                                                       | TCP/IP                                                                                                    |
| Operation Modes                                                | <ul> <li>Access Point (AP),</li> <li>AP+WDS</li> <li>Client</li> </ul>                                                                                                    |
| SSID                                                           | Up to 4 SSIDs per band (AP mode)                                                                                                    |
| Hardware Interface                                             | <ul> <li>WAN: 1 x 10/100/1000Mbps Auto-MDIX Gigabit<br/>Ethernet port</li> <li>LED indicators</li> <li>WPS button</li> <li>On/Off power switch</li> <li>Power Jack</li> </ul>                                                                                                    |
| Supported Network<br>Protocols                                 | • TCP/IP • PPPoE/PPTP/L2TP<br>• NAT • HTTP                                                                                                    |
| DHCP Server/Client<br>Network Management                       | Web base configuration utility via Ethernet                                                                                                    |
| Access Control                                                 | Wireless encryption:       Access Control:         • WEP       • MAC Filter         • WPA/WPA2-PSK       • WPA/WPA2-RADIUS (AP mode)                                                                                                    |

| ltem                   | Specifications                                                                                                    |
|------------------------|----------------------------------------------------------------------------------------------------|
| Range Coverage         | <ul><li>Indoor: Up to 100 meters (depends on environment)</li><li>Outdoor: Up to 300 meters (depends on environment)</li></ul>                         |
| Diagnostic LEDs        | <ul> <li>Power</li> <li>Internet (WAN port)</li> <li>2.4G Wireless</li> </ul>                                                                          |
| Power Adapter          | 12VDC / 1A external power adapter                                                                                                    |
| Power Consumption      | <ul> <li>Input: 100 - 200V AC, 50</li> <li>Output: 12V DC, 1A</li> <li>external power adapter</li> <li>Consumption: 8.8 Watts<br/>(maximum)</li> </ul> |
| Operation Temperature  | 0 - 40°C (32 - 104°F)                                                                                                    |
| Storage Temperature    | -10 ~ 70°C                                                                                                    |
| Operating Humidity     | Maximum 95% no condensation                                                                                                    |
| Certifications         | <ul><li>FCC certificate for USA</li><li>CE certificate for Europe</li></ul>                                                                            |
| Dimensions (W x H x D) | 180 x 155 x 48 mm (7.1 x 6.1 x 1.9 in.)                                                                                                    |
| Weight                 | 340g (12 oz.)                                                                                                    |
| Warranty               | 3 years limited warranty                                                                                                    |

\*For maximum performance up to 867 Mbps, use with a 867 Mbps 802.11ac wireless client. Maximum wireless signal rates are referenced from IEEE 802.11 theoretical specifications. Actual data throughput and coverage will vary depending on interference, network traffic, building materials and other conditions.

# TRENDNET

## **Product Warranty Registration**

Please take a moment to register your product online. Go to TRENDnet's website at http://www.trendent.com/register

> TRENDnet 20675 Manhattan Place Torrance, CA 90501. USA

Copyright ©2014. All Rights Reserved. TRENDnet.